# Honeywell

# VisionPRO<sup>®</sup> IAQ Total Home Comfort System

## PRODUCT DATA

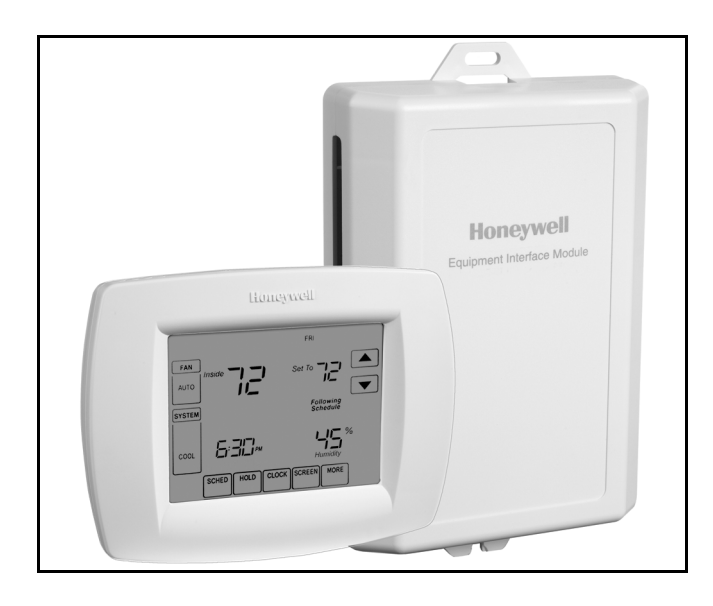

# APPLICATION

The VisionPRO<sup>®</sup> IAQ Total Home Comfort System features an effortless, 7-Day programmable touchscreen thermostat that provides control of temperature, humidification, dehumidification, and ventilation.

# FEATURES

- Large, clear display with backlight shows the current and set temperature and time—even in the dark.
- Touchscreen interaction
- Real-time clock keeps time during power failures and automatically updates to daylight savings.
- Change/check reminders let you know when to service or replace filters.
- Various Hold options allow you to override the program schedule, as desired.
- Controls humidification to increase homeowner comfort while protecting woodwork and furnishings.
- Controls dehumidification using air conditioner with high or low speed fan or a whole house dehumidifier.
- Controls ventilation with other HRV, ERV, or Freshair damper. Vent on demand and automatically using patented advanced ventilation control.
- Advanced heat pump control featuring balance point plus temperature droop control to increase homeowner comfort.

## Contents

| Application/Features                | 1  |
|-------------------------------------|----|
| Specifications/Ordering Information | 2  |
| Installation                        | 4  |
| Wiring                              | 5  |
| Power the Thermostat                | 8  |
| Installer Setup                     | 12 |
| Operation                           | 20 |
| Programming                         | 26 |
| Troubleshooting                     | 36 |

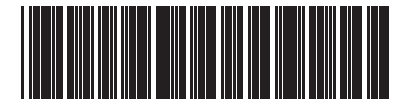

68-0287-04

# SPECIFICATIONS

#### **Thermostat Description:**

| Feature                               | Description                                                                                                    |
|---------------------------------------|----------------------------------------------------------------------------------------------------|
| Powering method                       | Common wire only                                                                                                    |
| System types (up to<br>4 heat/2 cool) | <ul> <li>Gas, oil or electric heat with air conditioning</li> <li>Warm air, hot water, high-efficiency furnaces, heat pumps, steam and gravity</li> <li>Heat only with fan</li> <li>Cool only</li> </ul> |
| Changeover                            | Manual or Auto changeover selectable                                                                                                    |
| System setting                        | Heat-Off-Cool-Auto                                                                                                    |
| Fan setting                           | Auto-On-Circ                                                                                                    |

#### **Electrical Ratings:**

| Terminal        | Voltage (50/60 Hz) | Running Current |
|-----------------|--------------------|-----------------|
| W1 Heating      | 20 - 30 Vac        | .02 - 1.0A      |
| W2/Aux Heating  | 20 - 30 Vac        | .02 - 1.0A      |
| W3/Aux2 Heating | 20 - 30 Vac        | .02 - 1.0A      |
| Y Cooling       | 20 - 30 Vac        | .02 - 1.0A      |
| Y2 Cooling      | 20 - 30 Vac        | .02 - 1.0A      |
| G Fan           | 20 - 30 Vac        | .02 - 1.0A      |

#### Temperature Setting Range:

Heating: 40°F to 90°F(4.5°C to 32°C). Cooling: 50°F to 99°F (10°C to 37°C).

**Operating Ambient Temperature:** VisionPRO<sup>®</sup> IAQ Thermostats: 0°F to 120°F (-18°C to 49°C). THM5421C1008: -30°F to 150°F (-34°C to 66°C). C7089U1006: -40°F to 120°F (-40°C to 49°C). C7189U1005: 45°F to 88°F (7°C to 32°C).

#### Shipping Temperature:

VisionPRO<sup>®</sup> IAQ Thermostats: -30°F to 150°F (-34°C to 66°C). THM5421C1008: -30°F to 150°F (-34°C to 66°C).

#### **Operating Relative Humidity (Non-condensing):**

VisionPRO<sup>®</sup> IAQ Thermostats: 5% to 90%. THM5421C1008: 5% to 90%. C7089U1006: 5% to 95%. C7189U1005: 5% to 95%.

#### **Humidification Setting Range:** Heating: 10% to 60% RH.

#### **Dehumidification Setting Range:**

Heating: 40% to 80% RH.

#### Humidity Display Range: 0% to 99%.

#### Cycle Rates (at 50% Load):

Heating: Selectable 1 - 12 cycles per hour. Cooling: Selectable 1 - 6 cycles per hour.

#### Finish:

VisionPRO<sup>®</sup> IAQ Thermostats: Premier White<sup>®</sup> color.

- THM5421C1008: Premier White<sup>®</sup> color.
- C7189U1005 Wall Mount Remote Indoor Sensor: Premier White<sup>®</sup> color.

Clock Accuracy: +/- 1 minute per year.

#### **Resistance Characteristics of Remote Sensors:**

- C7089U1006 Outdoor Sensor: Negative temperature coefficient (NTC) means that resistance decreases as the temperature increases. See Table 12 in the Operation section for sensor resistance characteristics.
- C7189U1005 Remote Indoor Sensor: Negative temperature coefficient (NTC), means that resistance decreases as the temperature increases. See Table 13 in the Operation section for sensor resistance characteristics.

#### **Cool Indication:**

VisionPRO<sup>®</sup> IAQ Comfort Systems show "Cool On" on the thermostat screen when Cool is activated.

#### Heat Indication:

VisionPRO<sup>®</sup> IAQ Comfort Systems show "Heat On" on the thermostat screen when Heat is activated.

#### Auxiliary Heat Indication:

 $\mathsf{Vision} \mathsf{P}\tilde{\mathsf{R}}\mathsf{O}^{\texttt{R}}$  IAQ Comfort Systems show "Aux. Heat On" on the thermostat screen when Auxiliary Heat is activated.

#### Calibration:

C7089U1006, C7189U1005 and VisionPRO® IAQ Comfort Systems are factory-calibrated and require no field calibration.

#### Interstage Differential:

VisionPRO<sup>®</sup> IAQ Comfort Systems operate with droopless control. Once the thermostat senses that 1st stage is running at 90% capacity, the thermostat energizes 2nd stage.

#### Mounting Means:

VisionPRO® IAQ Comfort System: Thermostat mounts directly on the wall in the living space using mounting screws and anchors provided. Fits a vertical or horizontal 2 x 4 in. junction box.

- THM5421C1008 Equipment Interface Module (EIM) mounts on HVAC equipment or on a wall in the equipment room.
- C7089U1006 Outdoor Sensor: Mounts outside of living space with mounting clip and screws provided.
- C7189U1005 Remote Indoor Sensor: Mounts directly on the wall using mounting screws and anchors provided.

#### Cover Plate:

32003796-001 Cover Plate is used to cover marks left on the wall by the old thermostat.

#### **Dimensions:**

VisionPRO<sup>®</sup> IAQ Comfort System: see Fig. 1. THM5421C1008: see Fig. 2 C7089U1006 Outdoor Sensor Mounting Clip: see Fig. 3. 32003796-001 Cover Plate: see Fig. 4. C7189U1005 Remote Indoor Sensor: see Fig. 5.

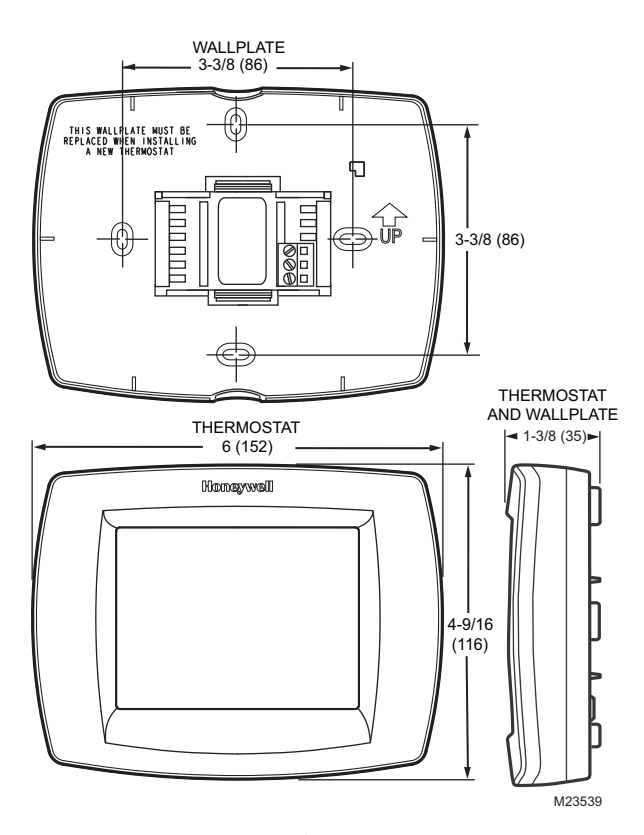

Fig. 1. VisionPRO<sup>®</sup> IAQ Comfort System dimensions in in. (mm).

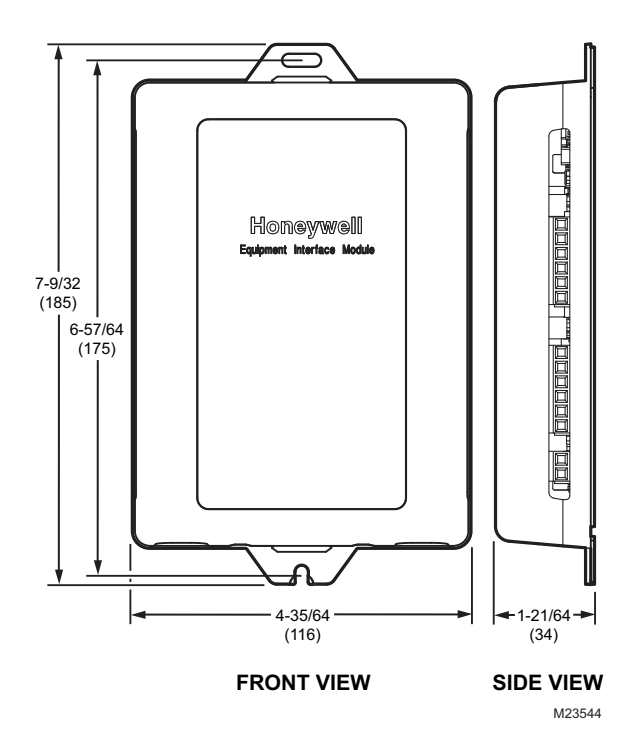

Fig. 2. THM5421C1008 Equipment Interface Module dimensions in in. (mm).

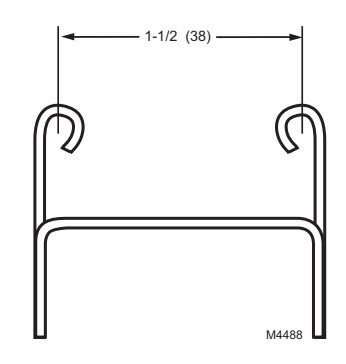

Fig. 3. C7089U1006 Outdoor Sensor Mounting Clip dimensions in in. (mm).

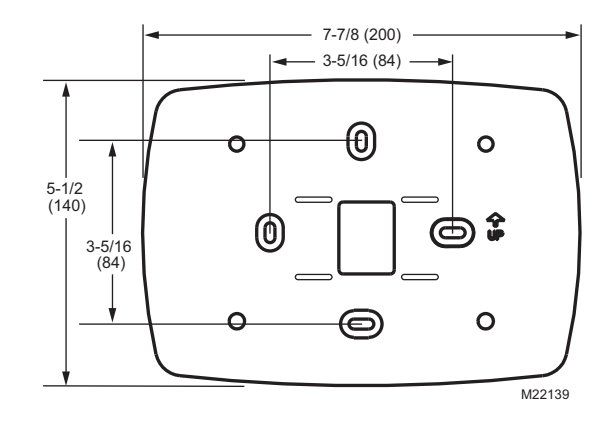

Fig. 4. 32003796-001 Cover Plate dimensions in in. (mm).

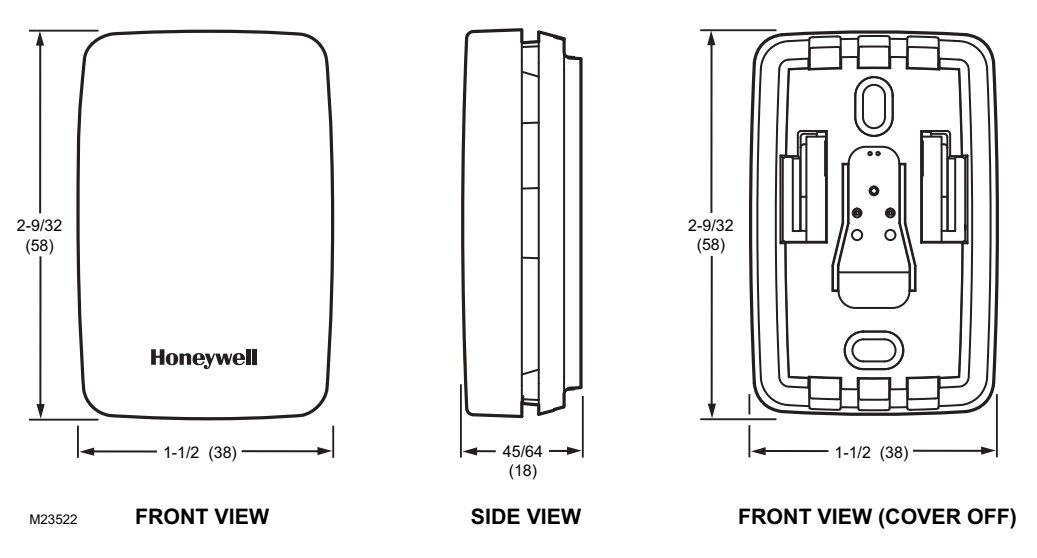

Fig. 5. C7189U1005 Remote Indoor Sensor dimensions in in. (mm).

# INSTALLATION

# When Installing this Product...

- 1. Read these instructions carefully. Failure to follow the instructions can damage the product or cause a hazard-ous condition.
- 2. Check the ratings given in the instructions to make sure the product is suitable for your application.
- **3.** Installer must be a trained, experienced service technician.
- **4.** After completing installation, use these instructions to verify the product operation.

# **Selecting Location**

Install the thermostat about 5 ft. (1.5m) above the floor in an area with good air circulation at average temperature. See Fig. 6.

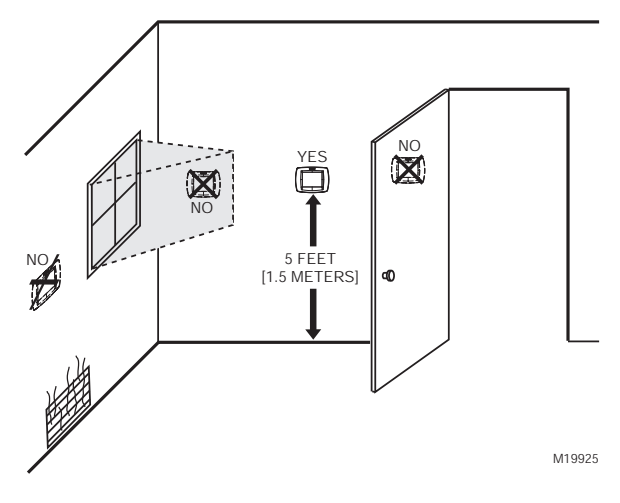

Fig. 6. Selecting thermostat location.

Do not install the thermostat where it can be affected by:

- Drafts or dead spots behind doors and in corners.
- Hot or cold air from ducts.
- Radiant heat from sun or appliances.
- Concealed pipes and chimneys.
- Unheated (uncooled) areas such as an outside wall behind the thermostat.

# **Installing Wallplate**

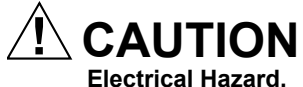

Can cause electrical shock or equipment damage. Disconnect power before wiring.

The thermostat can be mounted horizontally on the wall or on a 4 in. x 2 in. (101.6 mm x 50.8 mm) wiring box.

- 1. Position and level the wallplate (for appearance only).
- 2. Use a pencil to mark the mounting holes.
- 3. Remove the wallplate from the wall and, if drywall, drill two 3/16-in. holes in the wall, as marked. For firmer material such as plaster, drill two 7/32-in. holes. Gently tap anchors (provided) into the drilled holes until flush with the wall.

startup, and while checking equipment status (Auto

NOTE: It is normal for the LED to blink continuously during

Discover mode).

- **4.** Position the wallplate over the holes, pulling wires through the wiring opening. See Fig. 7.
- 5. Insert the mounting screws into the holes and tighten.

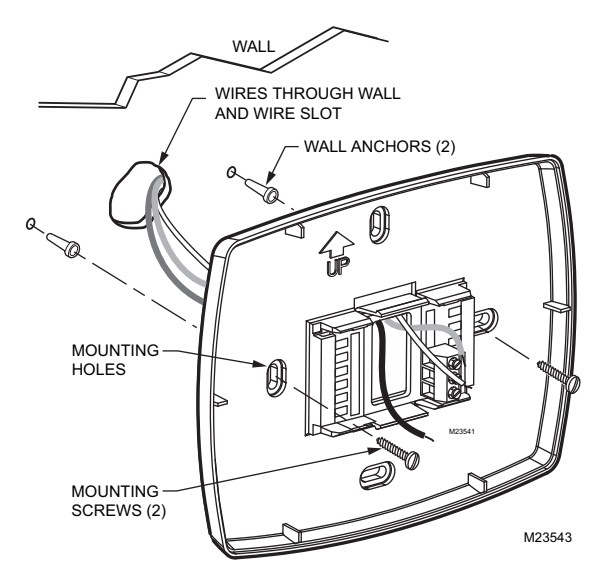

Fig. 7. Mounting wallplate.

## Installing Equipment Interface Module (EIM)

Electrical Hazard.

**Can cause electrical shock or equipment damage.** Disconnect power before wiring.

The EIM can be mounted vertically on the HVAC equipment or on a wall in the equipment room.

- 1. Position the EIM.
- 2. Use a pencil to mark the mounting holes.
- **3.** Remove the wallplate from the wall and, if drywall, drill two 3/16-in. holes in the wall, as marked. For firmer material such as plaster, drill two 7/32-in. holes. Gently tap anchors (provided) into the drilled holes until flush with the wall.
- Position the wallplate over the holes, pulling wires through the wiring opening.
- 5. Insert the mounting screws into the holes and tighten. See Fig. 8.

## **Communication LED**

The EIM has an LED (see Fig. 8) that communicates the EIM status as follows.

- LED blinks rapidly: Normal information transfer.
- LED blinks once: Incoming message to EIM.
- LED blinks continuously: Wiring problem. Check wiring to terminals 1, 2, 3.
- LED always off: Wiring problem. Check wiring to terminals 1, 2, 3.
- · LED always on: EIM may need replacement.

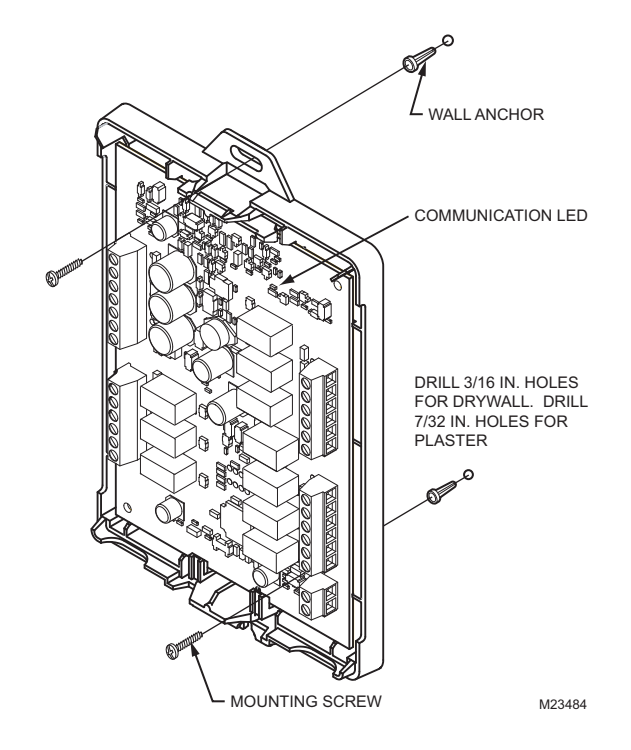

Fig. 8. Mounting EIM.

# WIRING

All wiring must comply with local electrical codes and ordinances. See Fig. 10–20.

- Select set of terminal identifications (Table 1) that corresponds with system type.
- Loosen the screws for the appropriate system type selected; see Table 1. See Table 2 for terminal designation descriptions. Insert wires in the terminal block under the loosened screw. See Fig. 9.
- 3. Securely tighten each screw.
- 4. Push excess wire back into the hole.
- **5.** Plug the hole with nonflammable insulation to prevent drafts from affecting the thermostat.
- 6. See Fig. 10–20 for typical wiring hookups.

#### Table 1. Selecting Terminal Identifications for System Type.

| System Type                                | Wallplate Terminal<br>Identifications | Wiring Diagram<br>Reference |
|--------------------------------------------|---------------------------------------|-----------------------------|
| Standard Heat/Cool                         | Conventional                          | 10, 11                      |
| Standard Multistage<br>up to 3 Heat/2 Cool | Conventional                          | 12                          |
| Heat Pump with<br>Auxiliary Heat           | Heat Pump                             | 13                          |

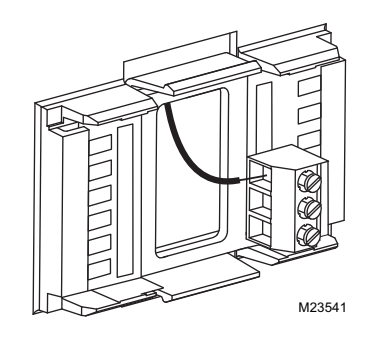

Fig. 9. Inserting wires in terminal block.

### IMPORTANT

Use 18-gauge thermostat wire.

#### Table 2. Terminal Designation Descriptions.

| THM5421C1008 |                                                                                                 |
|--------------|-------------------------------------------------------------------------------------------------|
| Terminal     | Function                                                                                        |
| Designations | Function                                                                                        |
| 1            | Terminal 1—data to/from thermostat                                                              |
| 2            | Terminal 2—power from thermostat (24Vac)                                                        |
| 3            | Terminal 3—common from thermostat (24Vac)                                                       |
| С            | 24 Vac Transformer Common                                                                       |
| R            | 24 Vac Transformer                                                                              |
| RC           | 24 Vac Cooling Transformer                                                                      |
| RH           | 24 Vac Heating Transformer                                                                      |
| HUM1/HUM2    | Humidification Connection (normally open)                                                       |
| DHM1/DHM2    | Dehumidification Connection (normally open or closed based on installer setup)                  |
| VNT1/VNT2    | Ventilation connection (normally open)                                                          |
| W1/O/B       | Stage 1 Heating Relay (Conventional)<br>Change-over Relay (Heat Pump)                           |
| W2/AUX       | Stage 2 Heating Relay (Conventional)<br>Auxiliary Heat (fossil fuel or electric) (Heat<br>Pump) |
| W3/AUX2      | Stage 3 Heating Relay (Conventional)<br>Auxiliary Heat (fossil fuel or electric) (Heat<br>Pump) |
| Y            | Stage 1 Compressor Relay                                                                        |
| Y2           | Stage 2 Compressor Relay                                                                        |
| G            | Fan Relay                                                                                       |
| L            | Heat Pump Equipment Monitor                                                                     |
| OUT1/OUT2    | Outdoor Temperature Sensor                                                                      |
| IN1/IN2      | Remote Indoor Temperature Sensor                                                                |
| DATS1/DATS2  | Discharge Air Temperature Sensor                                                                |

#### NOTES:

- When used in a single-transformer system, leave the metal jumper wires in place between R and Rc, and Rc and Rh. If used on a two-transformer system, remove metal jumper wire between Rc and Rh.
- 2. If thermostat is configured for a heat pump system in the Installer Setup, configure changeover valve for cool (O-factory setting) or heat (B).

For wiring to a W8835 Zone panel please refer to the product data sheet included with the panel.

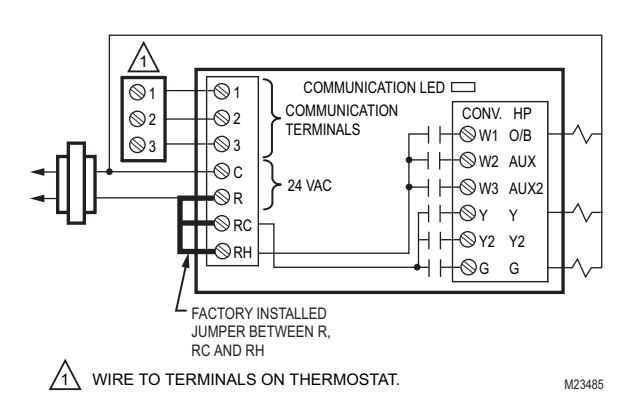

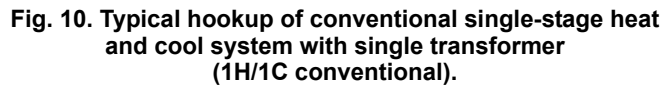

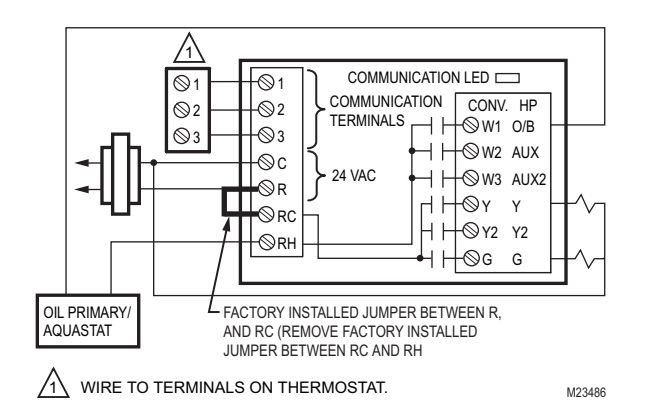

Fig. 11. Typical hookup of conventional single-stage heat and cool system with oil primary (1H/1C conventional).

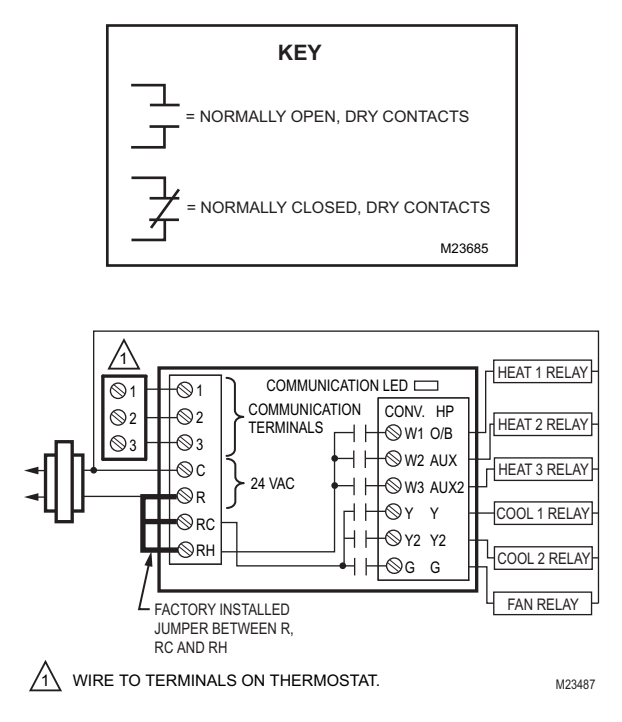

Fig. 12. Typical hookup of conventional system with up to three-stage heat and two-stage cool with one transformer (3H/2C, 2H/2C, 2H/1C, 1H/2C, 1H/1C conventional).

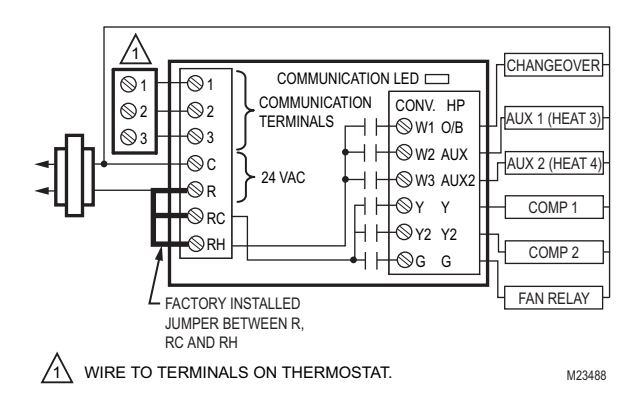

Fig. 13. Typical hookup of heat pump system (up to 4H/2C heat pump).

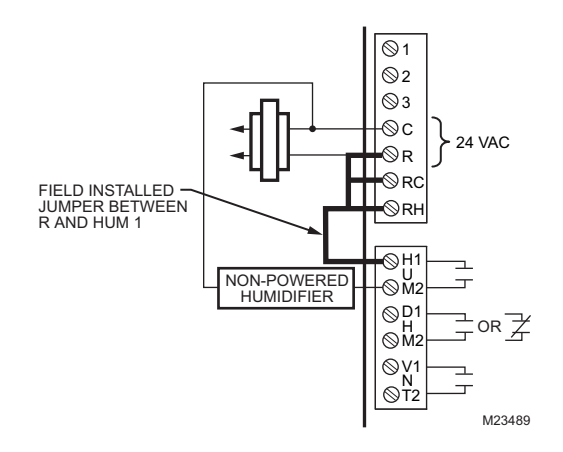

Fig. 14. Typical hookup of non-powered humidifier.

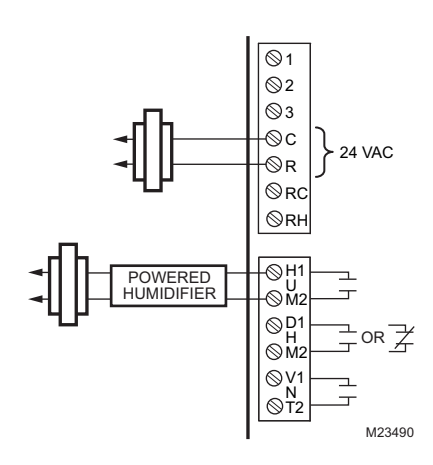

Fig. 15. Typical hookup of powered humidifier.

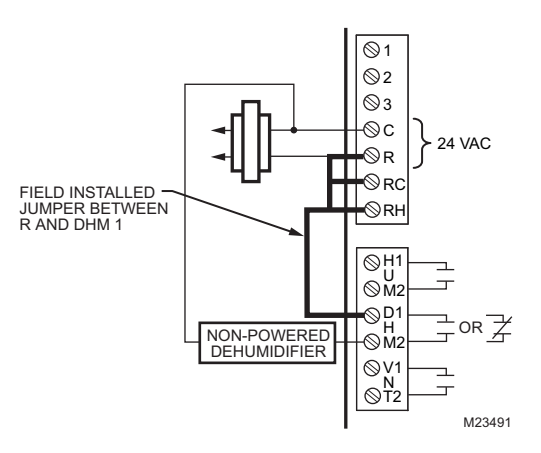

# Fig. 16. Typical hookup of variable speed blower for dehumidification in low speed (contacts normally closed).

NOTE: Connect DHM2 to low-speed fan terminal on air handler for dehumidification with air conditioner and a low-speed fan.

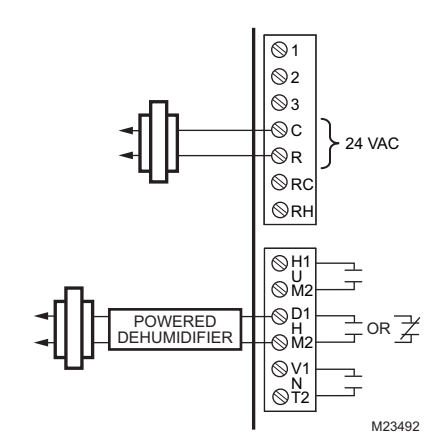

Fig. 17. Typical hookup of powered whole house dehumidifier (contacts normally open).

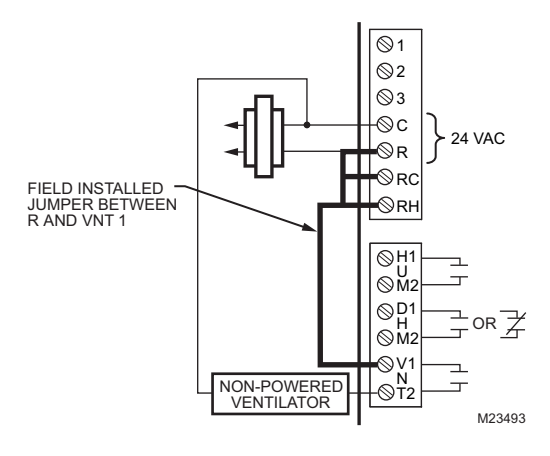

Fig. 18. Typical hookup of fresh air damper.

NOTE: Use this hookup for ventilation using a fresh air damper.

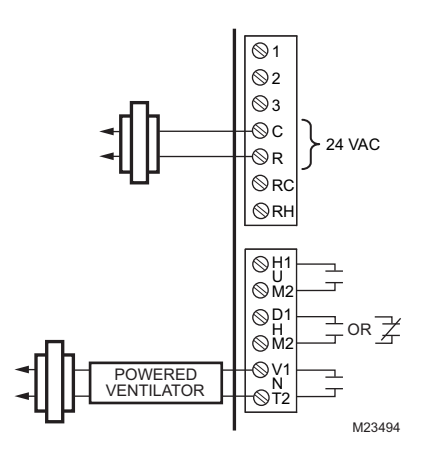

Fig. 19. Typical hookup of powered ventilation.

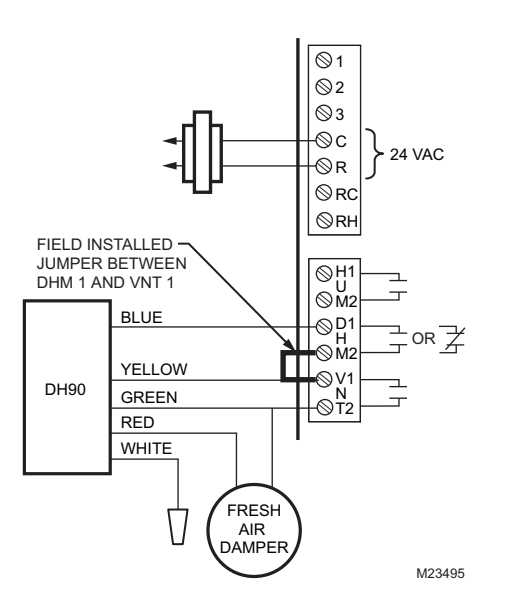

Fig. 20. Hookup of Honeywell DH90 with fresh air intake for ventilation.

# POWER THE THERMOSTAT

24 Vac common wire only to EIM or zone panel.

## Wiring 24 Vac Common

- Single-Transformer System—Connect the common side of the transformer to the C screw terminal of the EIM. Leave the metal jumper wires in place between R, Rc, and RH.
- Two-Transformer System—Connect the common side of the cooling transformer to the C screw terminal of the EIM. Remove the metal jumper wire between Rc and Rh. Connect the hot side of heating transformer to Rh and leave the jumper wire between R and Rc and connect the hot side of cooling transformer to R or Rc.
- 1. Locate and remove the tab labeled, Remove, in the lower left corner on the thermostat back. See Fig. 21.

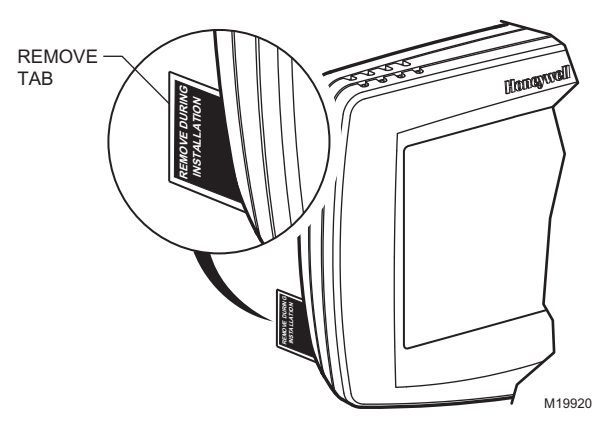

Fig. 21. Remove tab labeled, Remove, on thermostat back

# Mount Thermostat to Wallplate

1. Align the terminal screw blocks with the pins on the back of the thermostat. Push the thermostat straight onto the wallplate until it snaps into place. See Fig. 22.

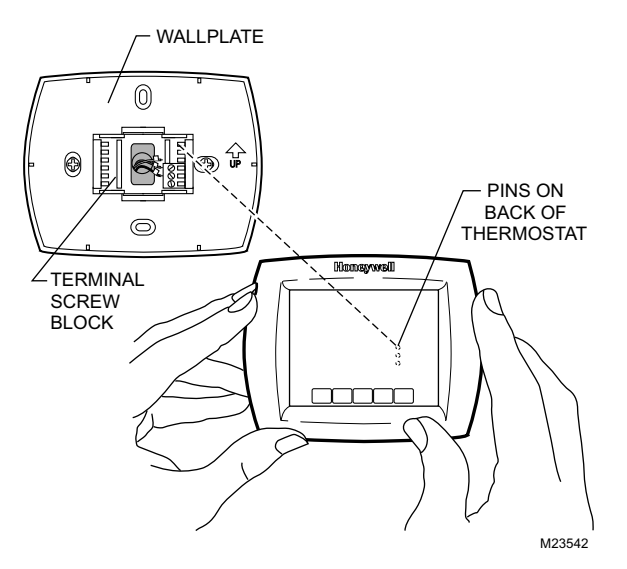

Fig. 22. Mount thermostat to wallplate.

# Locate and Mount C7089U1006 Outdoor Temperature Sensor (Optional)

Mount the sensor where (see Fig. 23):

- cannot tamper with settings.
- there is good air circulation.
- it can measure true outdoor ambient temperature.
- surface is flat.
- wire distance between C7089U1006 and EIM is less than 200 feet.

Do not mount the sensor:

• in direct sunlight.

- where hot or cold air blows on the sensor. Discharge line from an outdoor compressor unit, vent or fan causes inaccurate temperature readings.
- where snow, ice or debris can cover it.

Use the following steps to mount the sensor:

- 1. Remove the sensor from the mounting clip.
- 2. Mark the area on the location selected for mounting the sensor mounting clip.
- **3.** Mount the clip.

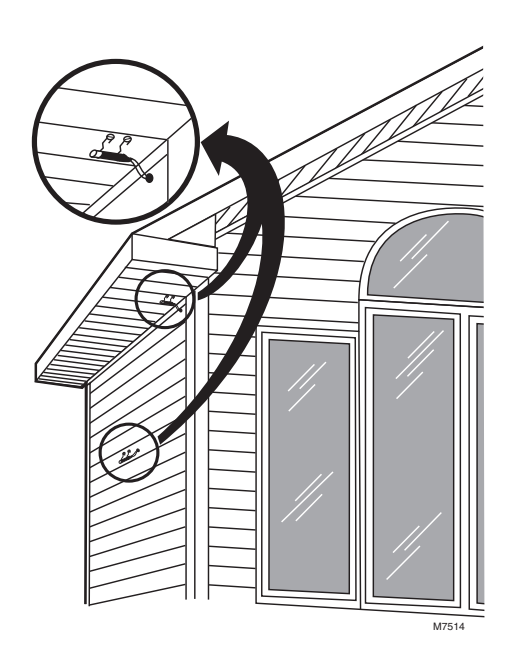

Fig. 23. Typical locations for C7089U1006 Outdoor Sensor.

## Wire C7089U1006 Outdoor Sensor

Electrical Interference (Noise) Hazard. Can cause erratic system operation.

Keep wiring at least one foot away from large inductive loads such as motors, line starters, lighting ballasts and large power distribution panels.

Use shielded cable to reduce interference when rerouting is not possible.

#### IMPORTANT

- Erratic temperature readings from a sensor can occur as a result of any of the wiring practices described below. Avoid these practices to assure correct operation. Use shielded cable to reduce interference if rerouting sensor wiring is not possible.
- Be sure wires have a cable separate from the thermostat cable.
- Do not route temperature sensor wiring with building power wiring, next to control contactors or near light dimming circuits, electric motors or welding equipment.
- Avoid poor wiring connections.
- Avoid intermittent or missing building earth ground.

# 

Electrical Shock Hazard. Can cause electrical shock or equipment damage. Disconnect power supply before connecting wiring.

Wiring must comply with applicable codes, ordinances and regulations:

- 1. Wire C7089U1006 Outdoor Sensor to OUT1and OUT2 terminals on the EIM. If leadwire provided is not long enough (60 in.), run a cable to a hole at C7089U1006 location.
  - a. Using color-coded, 18-gauge thermostat wire is recommended. For example of general wiring of C7089U1006, see Fig. 24.
  - b. Pigtail wiring can be used.
- **2.** Mount C7089U1006 in its mounting clip.
- 3. Plug wiring hole using nonhardening caulk or putty.

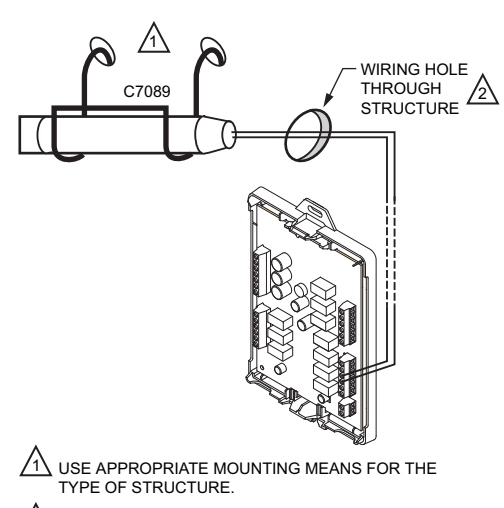

PLUG WIRING HOLE WITH NON-HARDENING CAULK OR PUTTY.

#### Fig. 24. Wire C7089U1006 Outdoor Sensor to the EIM.

If an outdoor temperature sensor is installed, the thermostat displays the outside temperature in the lower right corner of the Home Screen.

M23525

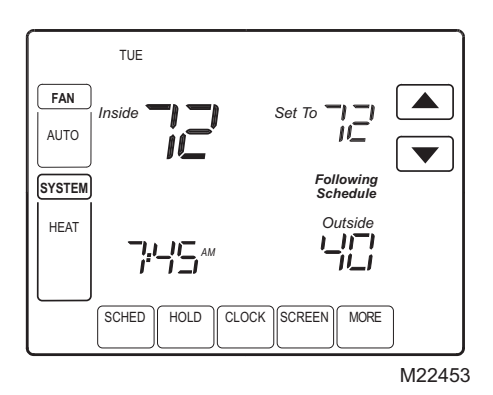

If thermostat is set to Auto Changeover System mode, press the More key until the outside temperature is shown on the screen.

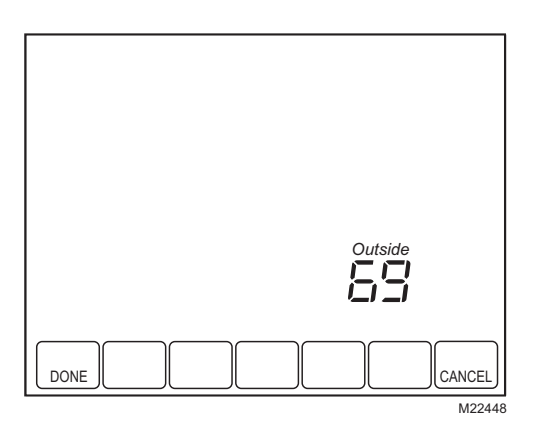

## Locate and Mount C7189U1005 Remote Indoor Temperature Sensor (Optional)

- 1. Choose a location (see Fig. 25) for mounting the sensor on an inside wall about 5 ft (1.5m) above the floor.
- 2. Be sure wire distance between C7189U1005 and EIM is less than 200 feet.
- Make sure there is good air circulation at average temperature at the chosen location. Avoid the following locations because they can introduce errors in sensor measurements. See Fig. 25.
  - a. Hot areas caused by:
    - (a)Concealed pipes or ducts. (b)Drafts from fireplaces or other heat sources.
    - (c)Convection or radiant heat from the sun or electrical equipment.
  - b. Cold areas caused by:
    - (a)Concealed pipes or ducts.
    - (b)Drafts from windows and doors.
    - (c)Unheated areas on the other side of the wall location.
  - c. Dead air areas: (a)Behind doors, furniture and curtains. (b)In corners and alcoves.
- 4. Mark the area on the wall selected for mounting the C7189U1005 Sensor.
- 5. Run wire cable to a hole at the selected wall location. Pull approximately three inches of wire through the opening. Color-coded, 18-gauge thermostat wire is recommended.

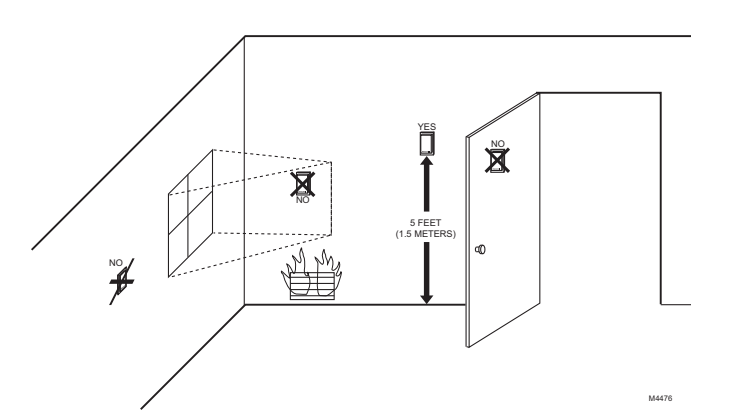

Fig. 25. Typical location for C7189U1005 Indoor Sensor.

# Wire C7189U1005 Indoor Sensor

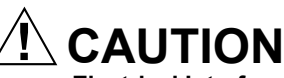

Electrical Interference (Noise) Hazard. Can cause erratic system operation.

Keep wiring at least one foot away from large inductive loads such as motors, line starters, lighting ballasts and large power distribution panels.

## IMPORTANT

Erratic temperature readings from a sensor can occur as a result of any of the wiring practices described below. Avoid these practices to assure correct operation.

- Be sure wires have a cable separate from the thermostat cable.
- Do not route temperature sensor wiring with building power wiring, next to control contactors or near light dimming circuits, electric motors or welding equipment.
   Avoid poor wiring connections.
- Avoid intermittent or missing building earth ground.

# 

Electrical Shock Hazard.

Can cause electrical shock or equipment damage. Disconnect power supply before connecting wiring.

Wiring must comply with applicable codes, ordinances and regulations.

- 1. Wire C7189U1005 Indoor Sensor to IN1and IN2 terminals on the EIM. For an example of general wiring of C7189U1005, see Fig. 26 to wire one sensor and Fig. 27 to wire multiple sensors.
- 2. Push excess wire back into the hole. Plug the hole using nonhardening caulk, putty or insulation to prevent drafts from affecting performance.
- **3.** Remove C7189U1005 cover.
- **4.** Mount C7189U1005 to the wall using the screws and anchors provided.
- **5.** Level the C7189U1005 for appearance only. Device functions correctly even when not level.
- 6. Install C7189U1005 cover.

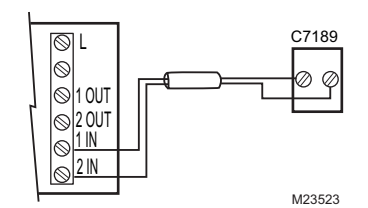

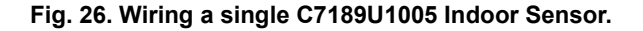

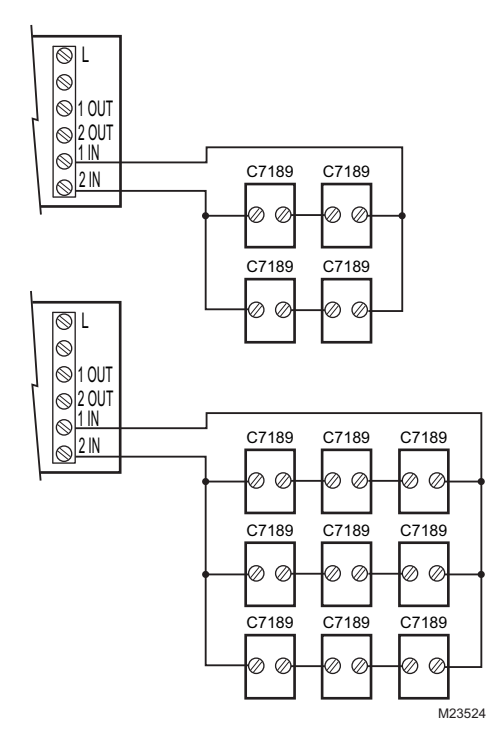

Fig. 27. Wiring Multiple C7189U1005 Sensors.

If a remote indoor temperature sensor is installed, the thermostat has several options for displaying the current indoor temperature. This is configured in ISU 340. The thermostat can display either the temperature measured at the thermostat location, the sensor location, or a 50-50 average of both.

#### ONE REMOTE INDOOR SENSOR INSTALLED (OPTIONAL)

If one remote indoor temperature sensor is used, based on configuration during installer setup, either of the following options are available:

- The thermostat will display the temperature measured at the sensor location (internal thermostat sensor is disabled).
- The thermostat will display a 50-50 average of the temperature measured at the thermostat location and the remote indoor sensor location.

## MULTIPLE REMOTE INDOOR SENSORS INSTALLED (OPTIONAL)

If more than one remote indoor sensor is used, based on configuration during installer setup, either of the following options are available:

- The thermostat will display the temperature measured at the sensor locations (internal thermostat sensor is disabled). Sensors must be in square numbers (e.g., 4, 9, 16, and so on) and the displayed temperature will be an average of the temperatures measured at each location.
- The thermostat will display a 50-50 average of the temperature measured at the thermostat location and the average of the temperatures measured at the remote indoor sensor locations. In this case, the thermostat sensor still carries a 50% weighting of the displayed temperature.

# Install Discharge Air Temperature Sensor (Optional):

Prior to installing Discharge Air Temperature Sensor (DATS) refer to the installation instructions included with the product for more information on placement and wiring.

When using a DATS with network zoning the DATS will monitor the duct air temperature and communicate with the thermostat and will disable the heating and/or cooling if installer set high or low temperature limits are reached.

When using a DATS with an Equipment Interface Module the DATS is for testing only. When the installer is in any of the Installer Tests pressing the "More" button will display the temperature measured at the DATS. This allows the installer to view the temperature of each stage of heating and or cooling. The DATS will not be used for control and will not disable heating or cooling based on duct air temperature.

## Set Calendar and Time

Thermostat keeps current time and day for up to ten years under normal use after the calendar is set.

When the thermostat is first powered, the display is ready to set the calendar and time.

NOTE: Calendar can also be set in the Installer Setup.

- 1. Press the arrow keys to set the year, month and day.
- 2. Press the Done key.

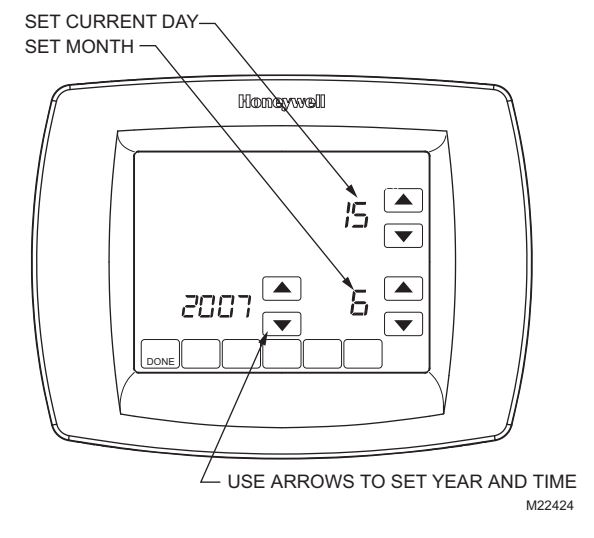

3. Press the arrow keys to set the current time.

4. Press the Done Key.

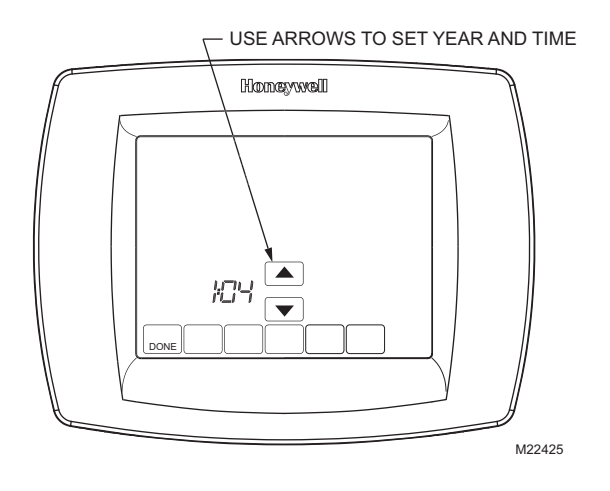

# **INSTALLER SETUP**

Auto Discover is available when the TH9421C thermostat is connected to an EIM. The EIM communicates information to the thermostat. Thermostat settings can be specified using the up and down arrow keys on the screen or set to Auto Discover.

## **Using Auto Discover**

Some Installer setups are defaulted to Auto Discover. If not defaulted, the installer can change the option to Auto Discover, however, it is always important that the installer verify that the auto discovered values are correct for the system that is present.

When using the thermostat with an equipment interface module, Auto Discover will discover factory default settings and will not receive communications as to proper system settings. The equipment interface module is preprogrammed at the factory as a one heat one cool product and the thermostat will "auto discover" those settings. The equipment interface module will be reprogrammed when the installer manually changes the configuration in the installer set up. It is not recommended to use Auto Discover with an equipment interface module.

When using the VisionPRO® IAQ thermostat with a W8835 zone panel, configure the zone panel, using the DIP switches on the panel, for the proper system settings. Enter the installer setup on each thermostat and assign zone numbers, and change the system settings (ISU 172–180) to Auto Discover (E) then press the discover button on the zone panel. The zone panel will then communicate those settings back to the thermostats and the thermostats will automatically configure the ISU settings in Auto Discover, again it is important to verify that the auto discovered values are correct.

NOTE: When a VisionPRO® IAQ thermostat is being added to an existing zoning system with T8635 Thermostats the new VisionPRO® IAQ must be set up as the Zone One Thermostat (master zone controller), and can only be used with a W8835 zone panel.

Follow these steps to enter the Installer Setup:

1. Press and release the System Key.

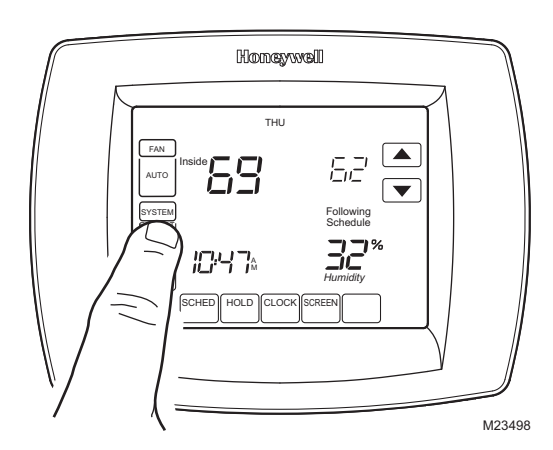

 Press and hold the two blank keys on either side of the center blank key for approximately five seconds until screen changes.

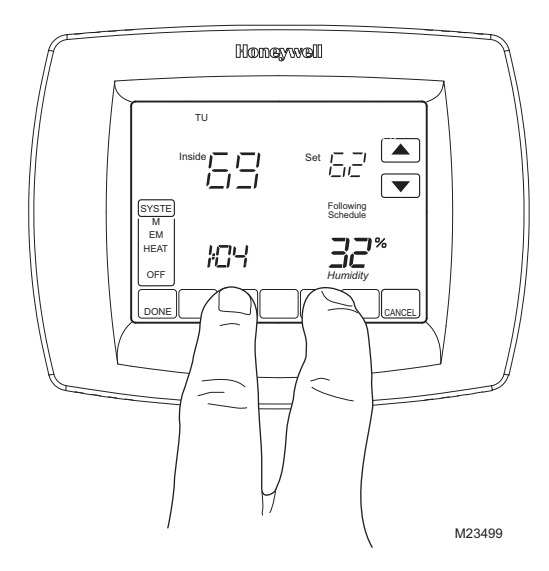

**3.** Release the two blank keys when the screen on the thermostat matches the screen below.

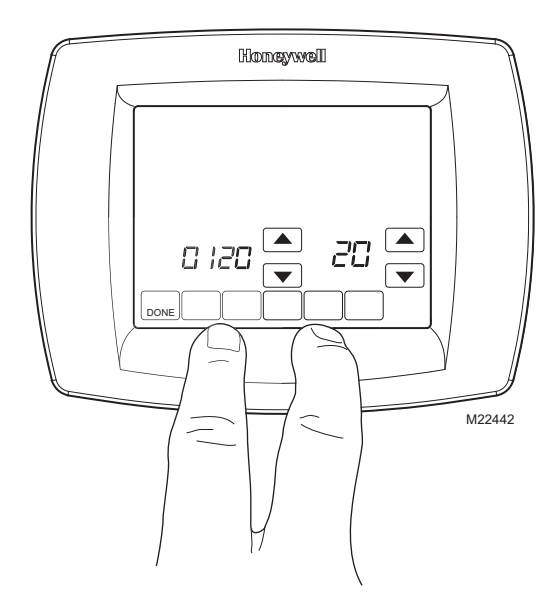

**4.** See screen below to review how the thermostat keys are used during Installer Setup. See Table 3–4 for the Installer Setup Numbers and Settings.

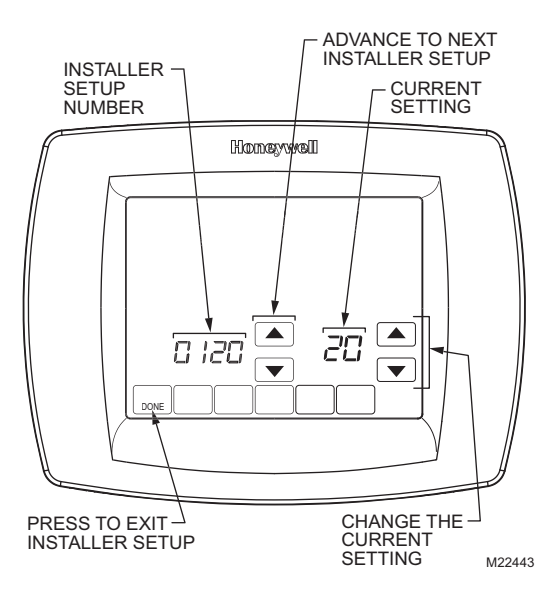

5. Press the Done key to exit the Installer Setup screen.

| ISU<br>Parameter<br>Number | Installer Setup<br>Name                                      | Settings<br>(Factory Defaults Shown in Bold) |                                                                                                    | Notes                                                                                                    |
|----------------------------|--------------------------------------------------------------|----------------------------------------------|----------------------------------------------------------------------------------------------------|----------------------------------------------------------------------------------------------------|
| 110                        | Zone Number                                                  | <b>0</b><br>1–9                              | Not zoned<br>Zone number                                                                                                    | Select zone number.<br>Zone 0 = not zoned<br>Zone 1 = master zone controller*<br>Zone 2–9 = satellite thermostat*<br>*Only change if used with Envirazone Panel.                                                                                       |
| 120<br>USU                 | Date (Year<br>Upper)                                         | <b>20</b><br>21                              |                                                                                                    | Select first two digits of current calendar year ( <b>20</b> 06 for example) - (2001-2178 available).                                                                                                    |
| 130<br>USU                 | Date (Year<br>Lower)                                         | 01-99                                        | Default = 06                                                                                                    | Select last two digits of current calendar year (20 <b>06</b> for example) - (2001-2178 available).                                                                                                    |
| 140<br>USU                 | Date (Month)                                                 | 1-12                                         | <b>Default = 06</b><br>Select number that represents current<br>calendar month.                                                                                                    |                                                                                                    |
| 150<br>USU                 | Date (Day)                                                   | 1-31                                         | <b>Default = 15</b><br>Select number that represents current<br>calendar date.                                                                                                    |                                                                                                    |
| 160<br>USU                 | Schedule Options                                             | <b>4</b><br>0                                | Seven-day programmable<br>Non-programmable                                                                                                    |                                                                                                    |
| 165<br>USU                 | Restore energy<br>saving default<br>schedule                 | <b>0</b><br>1                                | No<br>Yes                                                                                                    |                                                                                                    |
| 172                        | System Selection                                             | <b>1</b><br>2<br>3<br>E                      | <b>Conventional</b><br>Heat Pump<br>Heat Only No Fan<br>Auto Discover                                                                                                    | Selection of a specific system setting will<br>automatically modify some default settings and/or<br>hide other installer setup options that follow.                                                                                                    |
| 173                        | Heat Pump Type                                               | <b>0</b><br>1                                | Air to Air heat pump<br>Geothermal heat pump                                                                                                    |                                                                                                    |
| 174                        | Number of Cool/<br>Compressor<br>Stages                      | <b>1</b><br>0<br>2<br>E                      | 1<br>none<br>2<br>Auto Discover                                                                                                    | Not shown if ISU172 = 3.<br>Conventional systems = number of cooling stages.<br>Heat Pump systems = number of compressor<br>stages.                                                                                                    |
| 176                        | Number of<br>Conventional<br>Heat or Heat<br>Pump Aux Stages | <b>1</b><br>0<br>2<br>3<br>E                 | 1<br>none<br>2<br>3<br>Auto Discover                                                                                                    | Conventional systems = number of heating stages<br>(maximum of 3).<br>Heat Pump systems = number of <b>auxiliary heat</b><br>stages (maximum of 2).                                                                                                    |
| 180                        | Fan Operation<br>Conventional<br>heat only                   | 0<br>1<br>2<br>E                             | Gas or oil furnace equipment controls fan<br>in heating<br>Electric furnace—thermostat controls fan in<br>heating<br>Equipment controls stage 1; thermostat<br>controls stage 2+<br>Auto Discover | Only shown if ISU172 = 1 (conventional system).<br>Use 0 for fossil fuel systems (equipment controls<br>fan).<br>Use 1 for electric systems (thermostat controls fan).<br>Use 2 if stage 1 is radiant heating and stage 2+ is a<br>hot water fan coil. |

#### Table 3. Installer Setup Menu.

| ISU<br>Parameter<br>Number | Installer Setup<br>Name                                                | (                                                                                                    | Settings<br>Factory Defaults Shown in Bold)                                                                                                    | Notes                                                                                                    |
|----------------------------|------------------------------------------------------------------------|----------------------------------------------------------------------------------------------------|----------------------------------------------------------------------------------------------------|----------------------------------------------------------------------------------------------------|
| 190                        | Reversing Valve<br>O/B                                                 | <b>0</b><br>1                                                                                                    | Changeover valve—O/B terminal is<br>energized in cooling<br>Changeover valve—O/B terminal is energized<br>in heating                                                                                                    | Only shown if ISU172 = 2.                                                                                                    |
| 200                        | Back-up Heat<br>Source Applies to<br>both Aux and<br>EmHeat            | <b>E</b><br>0<br>1                                                                                                    | Auto Discover<br>Electric backup heat<br>Fossil fuel backup heat                                                                                                    | Only shown if ISU172 = 2 and ISU176 = 1 or greater.                                                                                                    |
| 210                        | External Fossil<br>Fuel Kit                                            | <b>1</b><br>0                                                                                                    | External Fossil Fuel kit controls backup<br>heat*<br>Thermostat controls backup heat                                                                                                    | *Cannot control dual fuel when used with W8835<br>Envirazone Panel.<br>Only shown if ISU172 = 2 and ISU200 = 1.                                                                                                    |
| 220                        | CPH for 1st<br>Stage Cool/<br>Compressor                               | 1-6<br>E                                                                                                    | 3—cph recommended for compressors<br>1, 2, 4, 5, 6—other cycle rate settings<br>Auto Discover                                                                                                    |                                                                                                    |
| 230                        | CPH for 2nd<br>Stage Cool/<br>Compressor                               | 1-6<br>E                                                                                                    | 3—cph recommended for compressors<br>1, 2, 4, 5, 6—other cycle rate settings<br>Auto Discover                                                                                                    | Only shown if ISU174 = 2.                                                                                                    |
| 240                        | CPH for 1st<br>Stage<br>Conventional<br>Heat or Auxiliary              | 1-12<br>E                                                                                                    | 1—1 cph used for steam and gravity<br>3—3 cph used for hot water system and high<br>efficiency (90% or better) furnaces<br>5—5 cph used for standard fossil fuel forced<br>air (less than 80% efficient) systems<br>9—9 cph used for electric furnaces<br>2, 4, 6, 7, 8, 10, 11, 12—other cycle rate<br>settings<br>Auto Discover                                            | Only shown if ISU172 = 2 and ISU176 = 1 or higher.<br>Default varies based on types of heating.                                                                                                    |
| 250                        | CPH for 2nd<br>Stage<br>Conventional<br>Heat or 2nd<br>Stage Auxiliary | 1-12<br>E                                                                                                    | 1—1 cph used for steam and gravity<br>3—3 cph for hot water systems and high<br>efficiency (90% or better) furnaces<br>5—5 cph for standard fossil fuel forced air (less<br>than 90% efficient) systems<br>9—9 cph used for electric furnaces or electric<br>auxiliary heat for heat pump systems<br>2, 4, 6, 7, 8, 10, 11, 12—other cycle rate<br>settings<br>Auto Discover | Only shown if ISU176 = 2 or for Heat Pump systems<br>with 2 stages of Auxiliary Heat.<br>Default varies based on types of heating.                                                                                                    |
| 260                        | CPH for 3rd<br>Stage Heat                                              | 1-12<br>E                                                                                                    | 1—1 cph used for steam and gravity<br>3—3 cph for hot water systems and high<br>efficiency (90% or better) furnaces<br>5—5 cph for standard fossil fuel forced air (less<br>than 90% efficient) systems<br>9—9 cph used for electric furnaces or electric<br>auxiliary heat for heat pump systems<br>2, 4, 6, 7, 8, 10, 11, 12—other cycle rate<br>settings<br>Auto Discover | Only shown if ISU176 = 3.<br>Default varies based on types of heating.                                                                                                    |
| 270                        | CPH for<br>Emergency Heat                                              | <b>9</b><br>1-12                                                                                                    | Default<br>Only shown if heat nump is selected                                                                                                    |                                                                                                    |
| 280<br>USU                 | Continuous<br>Backlight                                                | 0<br>1                                                                                                    | Backlight not on continuously. Thermostat<br>backlight comes on with each key press.<br>Backlight is on continuously.                                                                                                    | If backlight is on continuously, it is low-intensity.<br>Light changes to full brightness after pressing any<br>key.                                                                                                    |
| 300                        | Changeover                                                             | <b>0</b><br>1                                                                                                    | Manual<br>Auto                                                                                                    | Auto Changeover allows user to choose heat, cool,<br>off or auto. When set to Auto the thermostat will<br>automatically choose heat or cool based on room<br>temperature and heat/cool set points. Manual<br>changeover allows the user to manually toggle<br>between heat, cool and off.            |
| 310                        | Deadband                                                               | 3         2.0           2         1.5           4         2.5           5         3.0           6         3.5           7         4.0           8         4.5           9         5.0 | 3°F         2.0°C           2°F         1.5°C           4°F         2.5°C           5°F         3.0°C           6°F         3.5°C           7°F         4.0°C           8°F         4.5°C           9°F         5.0°C           Note: degrees C is not same as degrees F                                                                                                    | Only shown if ISU300 = 0. The deadband indicates<br>the minimum number of degrees that are allowed<br>between the heat and cool settings when in auto<br>changeover. For example, if the deadband is set to<br>3°F and the cool setpoint is 75°F the warmest heat<br>setpoint allowed would be 72°F. |
| 320<br>USU                 | Temperature<br>Indication Scale                                        | <b>0</b><br>1                                                                                                    | Fahrenheit temperature display<br>Celsius temperature display                                                                                                    |                                                                                                    |
| 330<br>USU                 | Daylight Saving                                                        | <b>2</b><br>0<br>1                                                                                                    | Enabled (US 2007)<br>Disabled<br>Enabled (US 1987)                                                                                                    | Set to 0 in areas that do not follow daylight savings time.                                                                                                    |

| ISU<br>Parameter<br>Number | Installer Setup<br>Name                                                   | (                                                                                                    | Settings<br>Factory Defaults Shown in Bold)                                                                                                    | Notes                                                                                                    |
|----------------------------|---------------------------------------------------------------------------|----------------------------------------------------------------------------------------------------|----------------------------------------------------------------------------------------------------|----------------------------------------------------------------------------------------------------|
| 340                        | Indoor Temp<br>Sensor                                                     | <b>0</b><br>1<br>2                                                                                                    | Thermostat location only<br>Remote indoor sensor(s) location(s) only<br>Average between thermostat and sensor<br>locations                                                                                                    | Indoor temperature sensors will display the<br>temperature at the sensor location or an average of<br>two indoor temperature sensors, not including the<br>temperature sensor in the thermostat. The<br>temperature sensor in the thermostat is disabled<br>when using remote indoor temperature sensor(s). |
| 342                        | Outdoor Temp<br>Sensor                                                    | <b>E</b><br>0<br>1                                                                                                    | Auto Discover<br>None<br>Yes                                                                                                    | An outdoor temperature sensor is required for heat<br>pump compressor lockout (ISU350), heat pump<br>auxiliary lockout (ISU360), dual fuel heat pump<br>balance point (ISU360) and Humidification with<br>Frost Protection (ISU372).                                                                        |
| 345                        | Dual Fuel Heat<br>Pump Control                                            | 1<br>0<br>2                                                                                                    | <b>Droop Control</b><br>No Droop Control<br>Droop Control with Auxiliary heat lockout                                                                                                    | See Dual Fuel Heat Pump control on page 23.                                                                                                    |
| 346                        | Dual Fuel Heat<br>Pump Upstage to<br>Furnace Timer (in<br>hours)          | <b>1</b><br>0.5<br>1.5<br>2<br>3<br>4<br>5<br>6<br>8<br>10<br>2<br>14<br>16                                                                                                    | 1 hr.<br>Disabled<br>0.5 hrs.<br>1.5 hrs.<br>2 hrs.<br>3 hrs.<br>4 hrs.<br>5 hrs.<br>6 hrs.<br>8 hrs.<br>10 hrs.<br>12 hrs.<br>14 hrs.<br>16 hrs.                                                                                                    | See Dual Fuel Heat Pump control on page 23.                                                                                                    |
| 347                        | Droop<br>Temperature                                                      | <b>2</b><br>3<br>4<br>5                                                                                                    | 2°F         1.0°C           3°F         1.5°C           4°F         2.0°C           5°F         2.5°C                                                                                                    | The fossil fuel will turn on when the outdoor<br>temperature is above the balance point if the room<br>temperature droops below the selected droop<br>temperature setting, and the compressor will be<br>disabled.                                                                                          |
| 350                        | Heat Pump<br>Balance Point<br>(also compressor<br>lockout)<br>Temperature | 40         4.5           0         -15           5         -15           10         -12           15         -9.5           20         -6.5           25         -4           30         -1           35         1.5           45         7           50         10           55         13           60         15.5   | 40°F         4.5°C           No heat pump compressor lockout         5°F         -15.0°C           10°F         -12.0°C         15°F         -9.5°C           20°F         -6.5°C         20°F         -4.0°C           30°F         -1.0°C         35°F         1.5°C           45°F         7.0°C         50°F         10.0°C           55°F         13.0°C         60°F         15.5°C           (Show 1/2 degree C)         55°F         10.0°C              | Only shown for heat pump applications with an<br>outdoor temperature sensor present.<br>If electric backup is selected then the default is No<br>Compressor lockout.                                                                                                    |
| 360                        | Heat Pump<br>Auxiliary Heat<br>Lockout<br>Temperature                     | 0         -15           10         -12           15         -9.5           20         -6.5           25         -4           30         -1           35         1.5           40         4.5           45         7           50         10           55         13           60         15.5           65         18.5 | No heat pump auxiliary lockout           5°F         -15.0°C           10°F         -12.0°C           15°F         -9.5°C           20°F         -6.5°C           25°F         -4.0°C           30°F         -1.0°C           35°F         1.5°C           40°F         4.5°C           45°F         7.0°C           50°F         10.0°C           55°F         13.0°C           60°F         15.5°C           65°F         18.5°C           (Show 1/2 degree C) | Only shown for heat pump applications with an outdoor temperature sensor present.                                                                                                    |
| 365                        | Discharge Temp<br>Sensor                                                  | <b>E</b><br>0<br>1                                                                                                    | Auto Discover<br>None<br>Remote                                                                                                    |                                                                                                    |
| 366                        | Zoning High<br>Temperature<br>Limit                                       | <b>160</b><br>0<br>110–170                                                                                                    | <b>160°F (71°C)</b><br>Disabled<br>110°F to 170°F (43.5°C to 76.5°C)                                                                                                    | Only Shown if ISU110 = 1 (Master Zone Controller)<br>and Discharge Temperature Sensor is available.                                                                                                    |
| 367                        | Zoning Low<br>Temperature<br>Limit                                        | <b>40</b><br>0<br>35-50                                                                                                    | <b>160°F (71°C)</b><br>Disabled<br>35°F to 50°F (1.5°C to 10°C)                                                                                                    | Only Shown if ISU110 = 1 (Master Zone Controller)<br>and Discharge Temperature Sensor is available.                                                                                                    |

| ISU<br>Parameter<br>Number | Installer Setup<br>Name                                                          | (                                                             | Settings<br>Factory Defaults Shown in Bold)                                                                                                    | Notes                                                                                                    |
|----------------------------|----------------------------------------------------------------------------------|---------------------------------------------------------------|----------------------------------------------------------------------------------------------------|----------------------------------------------------------------------------------------------------|
| 368                        | Staging<br>Discharge<br>Temperature<br>High Limit                                | <b>110</b><br>0<br>80-130                                     | <b>110°F (43.5°C)</b><br>Disabled<br>80°F to 130°F (26.5°C to 54.5°C)                                                                                                    | Only Shown if ISU110 = 1 (Master Zone Controller)<br>and ISU174 = 2 or more. Must have Discharge<br>Temperature Sensor present.                                                                                                    |
| 369                        | Staging<br>Discharge<br>Temperature<br>Low Limit                                 | <b>55</b><br>0<br>50-60                                       | <b>55°F (13°C)</b><br>Disabled<br>50°F to 60°F (10°C to 15.5°C)                                                                                                    | Only Shown if ISU110 = 1 (Master Zone Controller)<br>and ISU176 = 2. Must have Discharge Temperature<br>Sensor present.                                                                                                    |
| 370                        | Indoor Humidity<br>Sensor                                                        | 1<br>0<br>2<br>E                                              | Internal—sensor in thermostat<br>Disabled<br>Remote<br>Auto Discovered                                                                                                    | If there is a remote sensor installed and the setting<br>is either auto discover or "remote" the internal<br>thermostat humidity sensor is disabled. If set to<br>"internal" the internal thermostat sensor is<br>presented on the screen. If set to "disabled" the<br>internal sensor and any remote sensors are<br>disabled, there will be no humidity displayed and will<br>have no humidification/dehumidification control. |
| 372                        | Indoor<br>Humidification<br>Control                                              | E<br>0<br>1<br>3<br>8<br>9                                    | Auto Discover<br>Off<br>Humidify (no frost protection)<br>Humidify (with frost protection)<br>Desert Humidity Control on heat, cool, and off<br>(no frost protection)*<br>Desert Humidity Control on heat, cool, and off<br>(with frost protection)* | Shown only if ISU370 = 1, 2 or E.<br>* DATS required for Desert Humidification                                                                                                    |
| 374                        | Hum Fan Action                                                                   | <b>0</b><br>1<br>2<br>3                                       | Humidify only while fan or heat is on<br>Humidify will force fan on<br>Humidify only when heat is on<br>Humidifier operates independent of fan                                                                                                    | Setting 0 will run the humidifier only during a call for<br>heat or if the fan is running.<br>Setting 1 will force the fan to run if there is a call for<br>humidification.<br>Setting 2 will humidify only during a call for heat.<br>Setting 3 assumes the humidifier has it own internal<br>fan and will not require the system fan or heat to be<br>operating during a call for humidification.                             |
| 379                        | Dehumidification<br>Control                                                      | <b>0</b><br>1<br>3                                            | <b>None</b><br>Dehumidify with Air Conditioning<br>Whole house Dehumidifier                                                                                                    | Option 1 uses dehum terminal as a normally closed relay to wire to a low-speed fan terminal. Option 3 uses dehum terminal as a normally open relay to wire to a whole-house dehumidifier.                                                                                                    |
| 382                        | Dehumidification<br>system modes                                                 | <b>0</b><br>2<br>3                                            | Dehumidifier in Cool or Auto (when last call<br>was for cooling)<br>Dehumidifier in Cool, Off, Heat, EmHeat, or<br>Auto<br>Dehumidifier in Cool, Off, or Auto (when last<br>call was for cooling)                                                    |                                                                                                    |
| 383                        | Over-Cooling<br>Limit                                                            | 3         1.5           1         0.5           2         1.0 | <b>3°F 1.5°C</b><br>1°F 0.5°C<br>2°F 1.0°C<br>(Show 1/2 degree C)                                                                                                    | Only shown if ISU379 = 1.                                                                                                    |
| 384                        | Dehumidification<br>Fan Action                                                   | <b>0</b><br>1                                                 | System fan turns on with dehumidifier<br>Dehumidifier operates independent of system<br>fan                                                                                                    | Only shown if ISU379 = 3.                                                                                                    |
| 386                        | Whole house<br>dehumidification<br>lockout                                       | <b>0</b><br>1                                                 | Disabled<br>Enabled                                                                                                    |                                                                                                    |
| 390                        | Southern<br>Dehumidification<br>Away Mode                                        | <b>0</b><br>1                                                 | No<br>Yes                                                                                                    | Not shown if ISU379 = 0.<br>ISU 391-394 will only be shown if ISU390 = 1.                                                                                                    |
| 391                        | Southern<br>Dehumidification<br>Away Mode Fan<br>Setting                         | <b>0</b><br>1<br>2                                            | <b>Fan Auto</b><br>Fan On<br>Fan Circulate                                                                                                    | If ISU391 = 1 or 2 to help remove condensation from the air handler and the A-coil, some humidity may be re-introduced into the living space.                                                                                                    |
| 392                        | Southern<br>Dehumidification<br>Away Mode Low<br>Limit<br>Temperature<br>Setting | <b>76</b><br>70-80                                            | <b>Default = 76°F</b><br>70°F–80°F                                                                                                    | The air conditioner will be allowed to cool the living space to this temperature to meet the humidity setting that set in ISU394.                                                                                                    |
| 393                        | Southern<br>Dehumidification<br>Away<br>Temperature<br>Setting                   | <b>85</b><br>70-99                                            | <b>Default = 85°F</b><br>70°F–99°F                                                                                                    | The A/C will maintain this temperature provided the humidity setting is satisfied. This temperature setting can not be set lower than the temperature set in ISU 392.                                                                                                    |

| ISU<br>Parameter<br>Number | Installer Setup<br>Name                                             | (                                                                                                    | Settings<br>Factory Defaults Shown in Bold)                                                                                                    | Notes                                                                                                    |
|----------------------------|---------------------------------------------------------------------|----------------------------------------------------------------------------------------------------|----------------------------------------------------------------------------------------------------|----------------------------------------------------------------------------------------------------|
| 394                        | Southern<br>Dehumidification<br>Away<br>Dehumidification<br>Setting | <b>65</b><br>40-70                                                                                                    | <b>Default = 65%</b><br>40%–70% relative humidity                                                                                                    | Set the desired humidity level to maintain within the living space                                                                                                    |
| 400                        | Ventilation control                                                 | <b>0</b><br>1<br>2<br>3<br>4                                                                                                    | <b>No ventilation</b><br>Ventilation on at all times<br>Ventilation on except during sleep period<br>Vent all with lockouts<br>Vent off sleep with lockouts                                                                                                    | If ISU300 = 0, ISU401-405 will not be shown.<br>Not ASHRAE<br>Not ASHRAE                                                                                                    |
| 401                        | Number of<br>bedrooms                                               | <b>2</b><br>1-6                                                                                                    | <b>Default = 2</b><br>1–6 bedrooms                                                                                                    |                                                                                                    |
| 402                        | Total house<br>Sq. Ft.                                              | <b>10</b><br>10-50                                                                                                    | <b>Default = 1000 sq. ft.</b><br>1000–5000 sq. ft. in increments of 100                                                                                                    |                                                                                                    |
| 403                        | Ventilation CFM                                                     | <b>160</b><br>30-195                                                                                                    | Default = 160 CFM<br>30–195 CFM in increments of 5                                                                                                    |                                                                                                    |
| 404                        | Max ventilation<br>percentage limit                                 | 50<br>30-60<br>100                                                                                                    | Default = 50%<br>30%–60%<br>unlimited                                                                                                    | The thermostat will determine if ventilation is<br>meeting ASHRAE standard 62.2. The display will<br>show a P above the setup number if the setting<br>passes the ASHRAE standard, or F if it does not.<br>Best practice is to move the setting down until F is<br>displayed, then move up one setting to the minimum<br>passing value. |
| 405                        | Ventilation Fan<br>Action                                           | <b>1</b><br>2                                                                                                    | Vent on will force fan on also<br>Vent will not force fan ON                                                                                                    |                                                                                                    |
| 406                        | Ventilation in<br>High Humidity                                     | <b>1</b><br>0                                                                                                    | On<br>Off                                                                                                    | Only shown if ISU372 and ISU400 are not set to 0.<br>When set to On will use ventilation to remove<br>humidity when thermostat is in the heat mode.                                                                                                    |
| 430                        | Ventilation<br>lockout                                              | <b>0</b><br>1<br>2<br>3                                                                                                    | <b>Disabled</b><br>Lockout for high temperatures<br>Lockout for low temperatures<br>Lockout for high and low temperatures                                                                                                    | Outdoor temperature sensor required for high and low temperature lockouts.                                                                                                    |
| 431                        | Ventilation<br>lockout high<br>temperature                          | 100389032953510540.511043.5                                                                                                    | 100°F         38°C           90°F         32°C           95°F         35°C           105°F         40.5°C           110°F         43.5°C                                                                                                    |                                                                                                    |
| 432                        | Ventilation<br>lockout low<br>temperature                           | -10         -23.5           -20         -29           -15         -26           -5         -20.5           -0         -18                                                     | -10°F         -23.5°C           -20°F         -29.0°C           -15°F         -26.0°C           -5°F         -20.5°C           0°F         -18.0°C                                                                                                    |                                                                                                    |
| 450                        | DATS Inhibit                                                        | 0         35         1.5         40         4.5         45         7         50         10         55         13         60         15.5         65         18.5         18.5 | Disabled           35°F         1.5°C           40°F         4.5°C           45°F         7.0°C           50°F         10.0°C           55°F         13.0°C           60°F         15.5°C           65°F         18.5°C                                          | The DATS will cycle the cooling off at the selected temperature to prevent coil freezing.                                                                                                    |
| 500<br>USU                 | Furnace Filter<br>Change<br>Reminder                                | E<br>0<br>1<br>2<br>3<br>4<br>5<br>6<br>7<br>8<br>9<br>10<br>11<br>12<br>13<br>14                                                                                             | Auto Discover<br>Disabled<br>10 R.T. Days<br>30 R.T. Days<br>60 R.T. Days<br>90 R.T. Days<br>120 R.T. Days<br>180 R.T. Days<br>270 R.T. Days<br>365 R.T. Days<br>365 R.T. Days<br>30 C Days<br>60 C Days<br>120 C Days<br>120 C Days<br>180 C Days<br>180 C Days |                                                                                                    |
| 502                        | Furnace filter<br>reminder run time<br>equipment counts             | <b>0</b><br>1                                                                                                    | Counts runtime Heat and Cool<br>Counts runtime Cool only                                                                                                    |                                                                                                    |

| ISU<br>Parameter<br>Number | Installer Setup<br>Name                                 | (                                  | Settings<br>Factory Defaults Shown in Bold)                                                                                                    | Notes                                                                                                    |
|----------------------------|---------------------------------------------------------|------------------------------------|----------------------------------------------------------------------------------------------------|----------------------------------------------------------------------------------------------------|
| 510<br>USU                 | Humidifier Pad<br>Replacement<br>Reminder               | <b>E</b><br>0<br>1<br>2<br>3       | Auto Discover<br>Disabled<br>90 C Days or 30 R.T. Days<br>180 C Days or 60 R.T. Days<br>365 C Days or 90 R.T. Days                                                                                                    | Display will show Calendar Days if ISU372 = 0; Run<br>Time Days if ISU372 = 1 or 3.                                     |
| 520<br>USU                 | UV Lamp<br>Replacement<br>Reminder                      | <b>E</b><br>0<br>1<br>2            | Auto Discover<br>Disabled<br>365 Days<br>730 Days (2 years)                                                                                                    |                                                                                                    |
| 530<br>USU                 | Adaptive<br>Intelligent<br>Recovery                     | <b>1</b><br>0                      | Adaptive<br>Conventional                                                                                                    | See Temperature Recovery on page 32.                                                                                    |
| 540<br>USU                 | Number of<br>Periods                                    | <b>4</b><br>2                      | <b>4 Periods</b><br>2 Periods                                                                                                    | 4 periods = Wake, Leave, Return, and Sleep<br>2 periods = Wake and Sleep                                                |
| 550                        | Number of<br>Periods:<br>Weekdays                       | <b>4</b><br>2                      | <b>4 Periods</b><br>2 Periods                                                                                                    |                                                                                                    |
| 560                        | Number of<br>Periods:<br>Weekend Days                   | <b>4</b><br>2                      | <b>4 Periods</b><br>2 Periods                                                                                                    |                                                                                                    |
| 580                        | Min Compressor<br>Off Time                              | <b>5</b><br>0<br>1<br>2<br>3<br>4  | 5 minutes<br>Off<br>1 minute<br>2 minutes<br>3 minutes<br>4 minutes                                                                                                    |                                                                                                    |
| 600                        | Heat Temp<br>Range Stops                                | <b>90</b><br>40-90                 | <b>Default = 90°F</b><br>40°F–90°F (Show 1/2 degree C)                                                                                                    |                                                                                                    |
| 610                        | Cool Temp<br>Range Stops                                | <b>60</b><br>60-99                 | <b>Default = 60°F</b><br>60°F–99°F (Show 1/2 degree C)                                                                                                    |                                                                                                    |
| 640<br>USU                 | Clock Format                                            | <b>12</b><br>24                    | <b>12 Hour</b><br>24 Hour                                                                                                    |                                                                                                    |
| 650                        | Extended Fan on<br>time Heat (Blower<br>Off Delay Heat) | <b>0</b><br>30<br>60<br>90<br>120  | Off<br>30 seconds<br>60 seconds<br>90 seconds<br>120 seconds                                                                                                    |                                                                                                    |
| 660                        | Extended Fan on<br>time Cool (Blower<br>Off Delay Heat) | <b>0</b><br>30<br>60<br>90<br>120  | Off<br>30 seconds<br>60 seconds<br>90 Seconds<br>120 Seconds                                                                                                    | This can be used to remove condensation from A-<br>coil; however, could re-introduce humidity into the<br>living space. |
| 670<br>USU                 | Keypad Lockout                                          | <b>0</b><br>1<br>2                 | <b>Unlocked</b><br>Partial Locked<br>Full Locked                                                                                                    |                                                                                                    |
| 680                        | Temp Control<br>Heat                                    | <b>2</b><br>1<br>3                 | Standard (recommended)<br>Less Aggressive temp control (may cause<br>temp undershoot)<br>More Aggressive temp control (may cause<br>temp overshoot)                                                                                                    |                                                                                                    |
| 690                        | Temp Control<br>Cool                                    | <b>2</b><br>1<br>3                 | Standard (recommended)<br>Less Aggressive temp control (may cause<br>temp undershoot)<br>More Aggressive temp control (may cause<br>temp overshoot)                                                                                                    |                                                                                                    |
| 700                        | Temperature<br>Display Offset                           | 0<br>-3<br>-2<br>-1<br>1<br>2<br>3 | 0°F         0 °C — (no difference in displayed temperature and actual room temperature)           -3°F         -1.5°C           -2°F         -1°C           -1°F        5°C           1°F         .5°C           2°F         1°C           3°F         1.5°C           2°F         1°C           3°F         1.5°C           2°F         1°C           3°F         1.5°C |                                                                                                    |

| ISU<br>Parameter<br>Number | Installer Setup<br>Name     | (Fact                                                  | Settings<br>ory Defaults Shown in Bold) | Notes                                                                   |
|----------------------------|-----------------------------|--------------------------------------------------------|-----------------------------------------|-------------------------------------------------------------------------|
| 701                        | Humidity Display<br>Offset  | $\begin{array}{c c c c c c c c c c c c c c c c c c c $ |                                         |                                                                         |
| 710                        | Restore Factory<br>Defaults | <b>0</b><br>1 Yes                                      |                                         | Restoring factory defaults will re-set installer setup and programming. |

# **INSTALLER SYSTEM TEST**

Use the Installer System Test to test the heating, cooling and fan (and emergency heat for heat pump systems).

# 

Equipment Damage Hazard. Minimum compressor off time is bypassed during Installer System Test Avoid cycling compressor quickly.

# How to Use the Installer System Test

The Installer Test is part of the Installer Setup Menu.

- 1. Enter the Installer System Test by entering the Installer Setup.
- Note that the test appears at the end of the Installer Setup Numbers.
- **3.** See Fig. 28 to review how the thermostat buttons are used during the Installer System Test. See Table 6 for available Installer System Tests.
- 4. If installed with a Discharge Air Temperature Sensor (ISU365=1) press the "MORE" button to view the discharge temperature, and press Cancel to return to the Installer test screen.

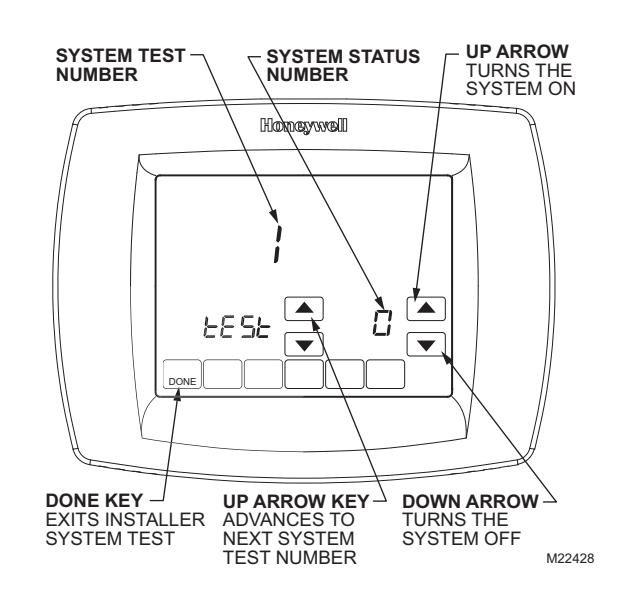

Fig. 28. Review thermostat buttons used during Installer System Test.

## **Installer System Tests**

| System Test Number                   | Test Type                       | ISU Value     | System Status Number and Description              |
|--------------------------------------|---------------------------------|---------------|---------------------------------------------------|
| Trat 4                               |                                 |               |                                                   |
| lest 1                               | Installer Test Cool             | 0             |                                                   |
|                                      |                                 | 1             | Cool Stage 1                                      |
|                                      |                                 | 2             | Cool Stages 1 & 2                                 |
| Test 2                               | Installer Test Fan              | 0             | Off                                               |
|                                      |                                 | 1             | Fan On                                            |
| Test 3                               | Installer Test Heat             | 0             | Off                                               |
|                                      |                                 | 1             | Heat Stage 1                                      |
|                                      |                                 | 2             | Heat Stages 1, 2                                  |
|                                      |                                 | 3             | Heat Stages 1,2,3                                 |
|                                      |                                 | 4             | Heat Stages 1,2,3,4                               |
| Test 4                               | Emergency Heat Test             | 0             | Off                                               |
|                                      |                                 | 1             | AUX Heat Stage 1                                  |
|                                      |                                 | 2             | AUX Heat Stages 1 and 2                           |
| Test 5                               | Installer Test Humidifier       | 0             | Off                                               |
|                                      |                                 | 1             | Humidifier On                                     |
| Test 6                               | Installer Test Dehumidifier     | 0             | Off                                               |
|                                      |                                 | 1             | Dehumidifier On                                   |
| Test 7                               | Installer Test Ventilator       | 0             | Off                                               |
|                                      |                                 | 1             | Ventilator On                                     |
| Err                                  | Diagnostic Recall               | 00-99         | See "Communication Error Codes" on page 35        |
| Press the Next button to go to the I | peginning of the Installer Setu | p or press th | ne Done button to exit the Installer System Test. |

#### Table 4. Installer System Test.

When VisionPRO® IAQ is used in a zoning system you must exit the installer test on one thermostat before entering the installer test on another thermostat.

# **OPERATION**

# **Thermostat Keys**

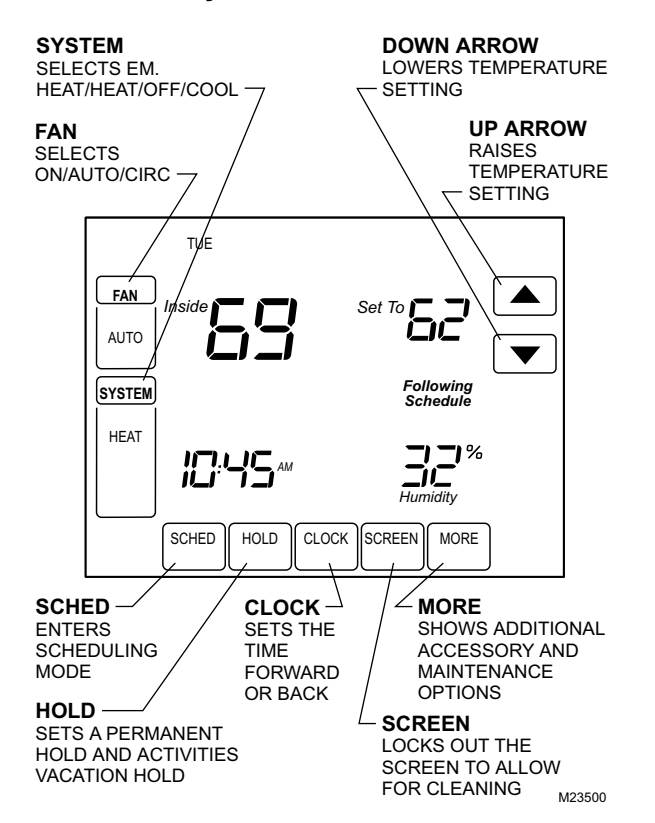

# **Thermostat Display**

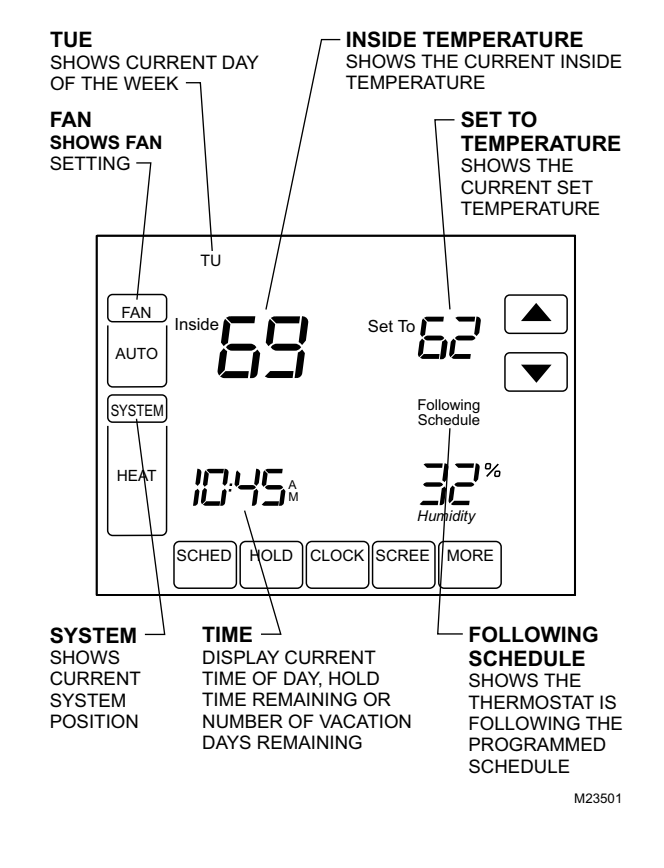

# System and Fan Settings

## System

The System key selections vary based on your heating and/or cooling system type.

Heat - Thermostat controls the heating system.

Off - Both heating and cooling systems are off.

Cool — Thermostat controls the cooling system.

**Auto** — Thermostat automatically changes between heating and cooling operation, depending on indoor temperature.

**Em. Heat** — Emergency heat cycles to maintain temperature. Compressor is locked out and auxiliary heat turns on as needed.

## Fan

The Fan key selections vary based on the heating and/or cooling system type.

**On** — Fan runs continuously. Use this setting for improved air circulation or for more efficient central air cleaning.

Auto — fan follows the fan program schedule. Circ — fan runs randomly approximately 35% of the time. Use

this setting for improved air circulation or for more efficient central air cleaning when you do not want the fan running continuously.

## **Control Humidification Level**

The VisionPRO<sup>®</sup> IAQ Touchscreen Thermostat reads the inside humidity level and allows for a humidification setting with or without frost protection.

#### WITH FROST PROTECTION

Controlling humidification with frost protection requires an outdoor temperature sensor. The Frost Index (scale 1–10) will limit the amount of humidity added to the air based on outdoor temperature, with 1=most dry and 10=most humid. This prevents frost from accumulating on windows.

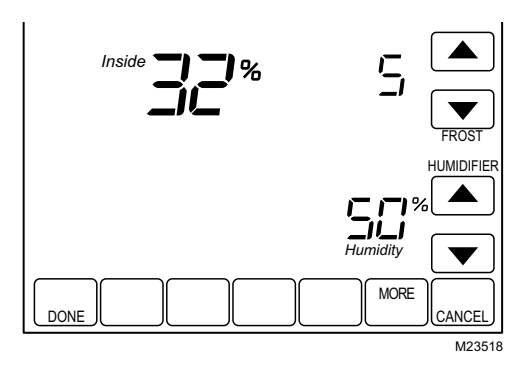

#### WITHOUT FROST PROTECTION

The frost setpoint is not displayed, but a humidity setpoint can still be set.

- 1. Press the More key until the inside humidity level setpoint is shown.
- 2. Use Up and Down arrow keys, located to the right of the humidity setpoint, to set desired humidity level.
- 3. Press Done key.

# **Control Dehumidification Level**

The VisionPRO<sup>®</sup> IAQ Touchscreen Thermostat reads the inside humidity level and allows for a dehumidification setting, and can be set to dehumidify using the air conditioner or a whole house dehumidifier.

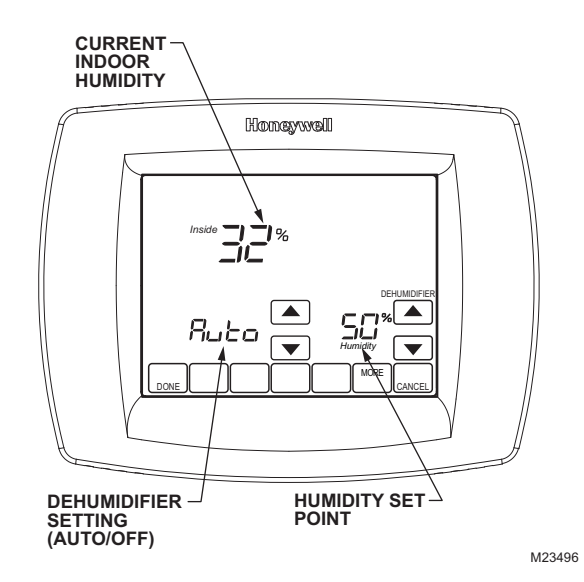

## With Air Conditioner

The set range for dehumidification is 40 to 80%, and can be set in 5% increments. The thermostat must be in Cool mode or Auto mode when the previous call was a call for cooling.

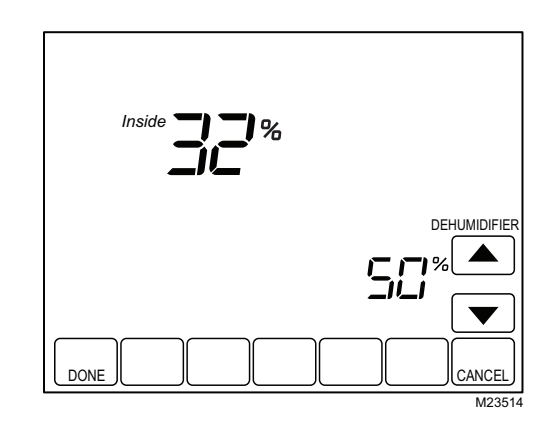

Dehumidifying in this manner runs the air conditioner longer than simply cooling the house would require, and can be set to run 1, 2, or  $3^{\circ}F$  below the temperature setpoint. This feature is called Dehumidification Droop Control.

NOTE: You must use this setting if:

- No powered, whole house dehumidifier is present, and
- The system uses the air conditioner as the dehumidifier.

#### DEHUMIDIFICATION DROOP CONTROL

In extremely high humidity conditions, the thermostat keeps the air conditioner running (energizing Y/Y2 and G) for up to  $3^{\circ}F$  below the temperature setpoint. It does this while trying to achieve the desired humidity setpoint and balancing that with the temperature setpoint. The thermostat controls up to  $3^{\circ}F$  below the temperature setting until either the humidity setpoint is satisfied or conditions change.

## With Whole House Dehumidifier

Controls humidity levels in the house by dehumidifying without the use of the air conditioner. This setting requires a dedicated unit for dehumidification. Dehumidification with a whole house dehumidifier will take place when the thermostat is in the Cool, Off, Auto, Heat or Em.Heat modes. If the system is installed with a whole house humidifier, dehumidification with a whole house dehumidifier will only take place when the thermostat is in Cool, Off or Auto modes (Auto only if the previous call was a call for cooling).

When controlling a whole-house dehumidifier the user can toggle between auto (dehumidify when needed based on setpoint and current humidity level) and off (see Fig. 29).

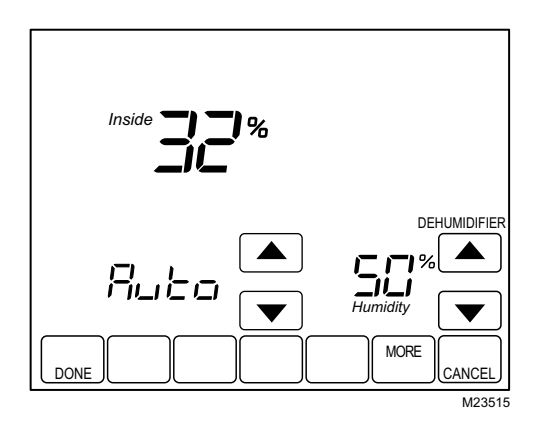

# Fig. 29. Display when controlling a whole-house dehumidifier.

- 1. Press the More key until the inside humidity percent and dehumidification setpoint are shown.
- 2. Use Up and Down arrow keys, located to the right of the dehumidifier setpoint, to set desired humidity level for dehumidification in the summer.
- 3. Press Done key.

## **Ventilation Control**

Ventilation setup options include ISUs 400, 401, 402, 403, and 404. Combined, these will determine a percentage of maximum ventilation limit. The thermostat will calculate whether or not this level of ventilation meets ASHRAE standard 62.2. If ASHRAE 62.2 is met a P will appear in the display above the setup number. If ASHRAE 62.2 is not met an F will appear in the display above the setup number.

Passing ASHRAE 62.2 is only applicable when vent is running. For example, if installer has set to not vent during sleep period, ASHRAE 62.2 would be met at all times except during sleep period.

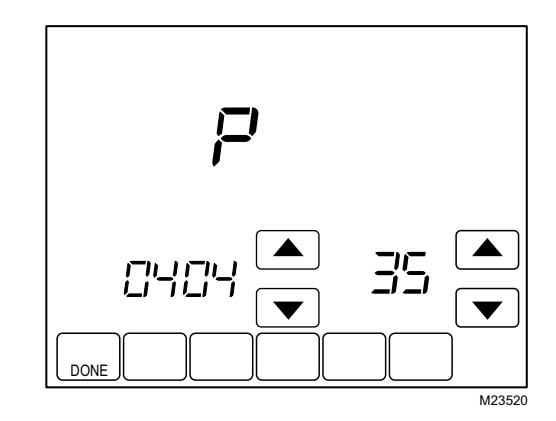

Ventilation occurs two ways:

#### AUTOMATIC

Uses installer setup to determine amount of ventilation required based on house and equipment size. To disable automatic ventilation, switch the ventilation setting to Off. The user can still use the timer to request ventilation.

#### ON DEMAND

User can also set a vent timer that will circulate fresh air into the home for a set period of time from 20 to 180 minutes in 20minute increments. The vent timer is enabled whether ventilation is set to "Auto" or "Off."

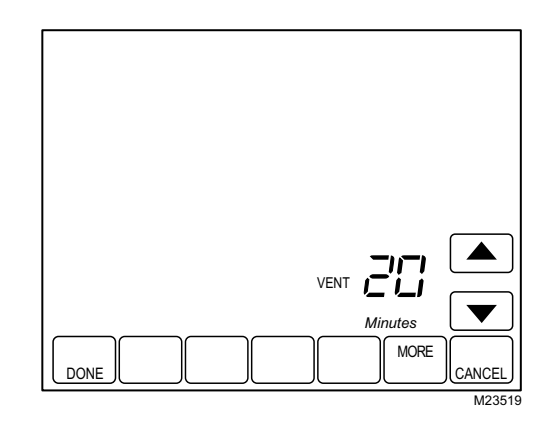

## VENTILATION IN HIGH HUMIDITY CONDITIONS (SETUP FUNCTION 0406)

If Ventilation Control is available (setup function 0400 set to 1 or 2), this allows the ventilation equipment to turn on if the humidity rises approximately 10% above the RH setting in heating mode to exhaust the extra humidity.

# HEAT PUMP OPERATION

## **Heat Pump LED Indication**

A red LED indication is located in the upper right corner of the thermostat. It is only visible when lighted.

When the L terminal is wired to an equipment monitor, the LED signals when a check or fail signal is sent to the thermostat from the system. This is operational in the Heat, Off, Cool or Auto positions.

## Heat Pump Emergency Heat LED Indication

The thermostat uses a red LED indicator that lights when the thermostat is in the Emergency Heat mode. The LED is located in the upper right corner of the thermostat. It is visible only when on.

## Heat Pump Temperature Lockouts

# Dual Fuel Heat Pump and Outdoor Temperature Sensor

In this operation, there is no external fossil fuel kit (dual fuel kit) installed; the thermostat controls this function.

- Choose correct heat pump application in Installer Setup Number 0172.
- 2. Choose Fossil Fuel Option as the backup heat source in Installer Setup Number 0200.
- 3. Choose No External Fossil Fuel Kit Option is controlling back up heat in Installer Setup Number 0210.
- Choose Outdoor Temperature Sensor for Heat Pump Temperature Lockouts in Installer Setup Number 0342.
- Choose appropriate Balance Point Temperature in Installer Setup Number 0350.

# **Dual Fuel Heat Pump Control**

## Balance Point Only (ISU345 = 0)

NOTE: System must have an outdoor temperature sensor.

When the outdoor temperature is above the selected balance point temperature, only the compressor operates and the fan (G terminal) energizes when the thermostat calls for heat. See Fig. 30. When the outdoor temperature is below the selected balance point temperature, only the fossil fuel (auxiliary heat) operates and the fan (G terminal) does not energize when the thermostat calls for heat.

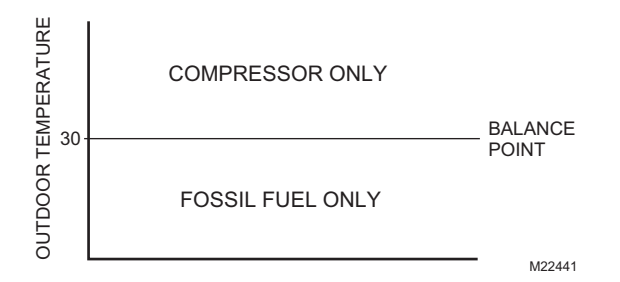

Fig. 30. Dual Fuel Heat Pump Operation in Heat mode with Balance Point Set.

## Balance Point Plus Droop (ISU345 = 1)

The fossil fuel will turn on when the outdoor temperature is above the balance point if the room temperature droops below the selected droop temperature setting, and the compressor will be disabled.

## Balance Point/Auxiliary Heat Lockout Plus Droop (ISU 345 = 2)

When the outdoor temperature is above the Auxiliary Heat Lockout Temperature only the compressor operates; below the balance point temperature (setup function 0360) only the fossil fuel operates. Between the balance point temperature and auxiliary heat lockout temperature the compressor will operate. However, the fossil fuel will turn on if the room temperature droops below the selected droop temperature setting, compressor will be disabled.

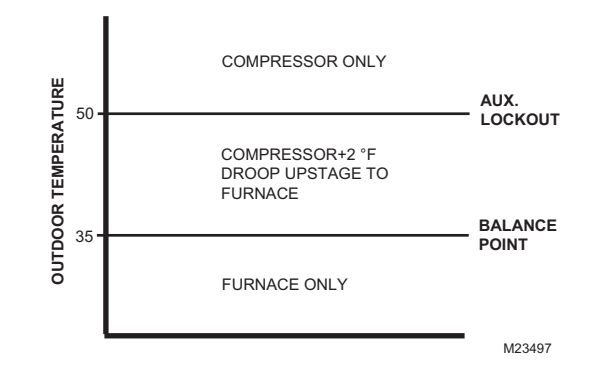

Fig. 31. Balance Point with Auxiliary Lockout Temperature.

#### AUXILIARY LOCKOUT FOR ELECTRIC HEAT BACKUP

Heat Pump systems with electric heat backup can select a compressor lockout temperature (function 0350) and/or auxiliary heat lockout temperature (function 0360). When the outdoor temperature is below the compressor lockout temperature, only the auxiliary heat operates. When the outdoor temperature is between the compressor and auxiliary lockout temperatures, both the compressor and auxiliary heat can operate.

NOTE: System must have an outdoor temperature sensor.

# Heat Pump with Electric Auxiliary (Backup) Heat and Outdoor Temperature Sensor

- 1. Choose correct heat pump application in Installer Setup Number 0172.
- 2. Choose Electric as Auxiliary (Backup) Heat Source in Installer Setup Number 0200.
- Choose Outdoor Temperature Sensor in Installer Setup Number 0342.
- 4. Choose Compressor Lockout Temperature in Installer Setup Number 0350.
- 5. Choose Auxiliary Lockout Temperature in Installer Setup Number 0360.
- NOTE: There is a 5°F deadband between the Compressor and Auxiliary Heat Lockout Temperatures.

## **Operation in Heat Mode**

When the outdoor temperature is below the Compressor Lockout Temperature, only the Auxiliary Heat operates.

When the outdoor temperature is above the Auxiliary Lockout Temperature, only the Compressor operates. See Fig. 32.

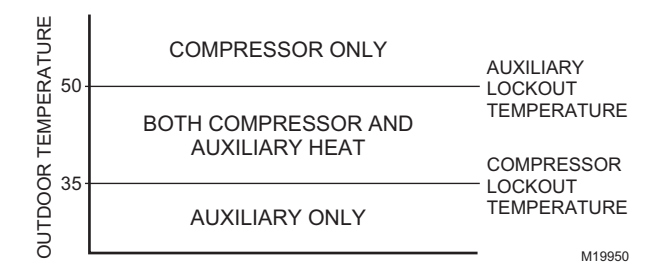

#### Fig. 32. Heat Pump Operation with Lockout Temperatures Set.

When the outdoor temperature is between the two temperatures, both the Compressor and Auxiliary Heat operate.

## **Operation in Emergency Heat Mode**

Once the thermostat is placed into the Emergency Heat mode, the compressor and auxiliary lockout features are turned off. In the Emergency heat mode, the compressor is locked out. The first stage of heat is whatever is connected to the AUX terminal. The second stage of heat is connected to the AUX2. terminal.

## **Operating Sequence**

The thermostat energizes specific terminal(s), depending on the demand for heating, cooling or fan. The thermostat screen shows the time, inside temperature, system and fan selections. Additional indicators are shown when the heating, cooling or fan is energized. See Table 5 and 6 for specification information.

#### Table 5. Sequence of Operation for Conventional Systems.

| System Setting | Fan Setting | Call for Action                      | Energize Terminals                                     | Screen Message |
|----------------|-------------|--------------------------------------|--------------------------------------------------------|----------------|
| Off            | Auto        | None                                 | None                                                   | None           |
| Cool or Auto   | Auto        | None                                 | None                                                   | None           |
| Cool or Auto   | Auto        | Stage 1 Cooling                      | Y, G                                                   | Cool On        |
| Cool or Auto   | Auto        | Stage 1 and Stage 2 cooling          | Y, Y2 <sup>b</sup> , G                                 | Cool On        |
| Heat or Auto   | Auto        | None                                 | None                                                   | None           |
| Heat or Auto   | Auto        | Stage 1 heating                      | W1, G <sup>a</sup>                                     | Heat On        |
| Heat or Auto   | Auto        | Stage 1 and Stage 2 heating          | W1, W2 <sup>c</sup> , G <sup>e</sup>                   | Heat On        |
| Heat or Auto   | Auto        | Stage 1, Stage 2 and Stage 3 heating | W1, W2 <sup>c</sup> , W3 <sup>d</sup> , G <sup>e</sup> | Heat On        |

<sup>a</sup> G energizes only if Installer set up number 180 is set to Option 1 (Electric Heat).

<sup>b</sup> If installer setup (ISU174) is configured for two stages of cooling.

<sup>c</sup> If installer setup (ISU 176) is configured for two or more stages of heating.

<sup>d</sup> If installer setup (ISU 176) is configured for three stages of heating.

<sup>e</sup> G energizes only if Installer set up number 180 is set to Option 1 (Electric Heat) or 2 (Hot water coil).

#### Table 6. Sequence of Operation for Heat Pump Systems.

| System Setting       | Fan Setting | Call for Action                               | Energize Terminals                                                                              | Screen message |
|----------------------|-------------|-----------------------------------------------|-------------------------------------------------------------------------------------------------|----------------|
| Off                  | Auto        | none                                          | O/B <sup>a</sup>                                                                                | None           |
| Cool or Auto         | Auto        | none                                          | O/B <sup>a</sup>                                                                                | None           |
| Cool or Auto         | Auto        | Stage 1 cooling                               | Y, G, O/B <sup>a</sup>                                                                          | Cool On        |
| Cool or Auto         | Auto        | Stage 1 and Stage 2 cooling                   | Y, Y2 <sup>c</sup> , G, O/B <sup>a</sup>                                                        | Cool On        |
| Heat or Auto         | Auto        | none                                          | O/B <sup>a</sup>                                                                                | None           |
| Heat or Auto         | Auto        | Stage 1 heating                               | Y, G, O/B <sup>a</sup>                                                                          | Heat On        |
| Heat or Auto         | Auto        | Stage 1 and Stage 2 heating                   | Y, Y2 <sup>c</sup> , G, O/B <sup>a</sup>                                                        | Heat On        |
| Heat or Auto         | Auto        | Stage 1, Stage 2 and Stage 3 heating          | Y <sup>f</sup> , Y2 <sup>c,f</sup> , AUX <sup>d</sup> , G, O/B <sup>a</sup>                     | Aux Heat On    |
| Heat or Auto         | Auto        | Stage 1, Stage 2, Stage 3 and Stage 4 heating | Y <sup>f</sup> , Y2 <sup>c,f</sup> , AUX <sup>d</sup> , AUX2 <sup>e</sup> , G, O/B <sup>a</sup> | Aux Heat On    |
| Em.Heat <sup>b</sup> | Auto        | None                                          | O/B <sup>a</sup>                                                                                | None           |
| Em.Heat <sup>b</sup> | Auto        | Stage 1 Heating                               | AUX <sup>d</sup> , G, O/B <sup>a</sup>                                                          | Aux Heat On    |
| Em.Heat <sup>b</sup> | Auto        | Stage 1 and Stage 2 heating                   | AUX <sup>d</sup> , AUX2 <sup>e</sup> , G, O/B <sup>a</sup>                                      | Aux Heat On    |

<sup>a</sup> Configure O/B in Installer Setup. Based on last piece of equipment called (cooling = O or Heating = B).

<sup>b</sup> Red LED is on. See LED indication section for more details (page 22).

<sup>c</sup> If installer setup (ISU 174) is configured for 2 compressor stages.

<sup>d</sup> If installer setup (ISU 176) is configured for one or more stages of Auxiliary Heat.

<sup>e</sup> If installer setup (ISU 176) is configured for two stages of Auxiliary Heat.

<sup>f</sup> If thermostat is controlling backup heat, see temperature lockout section (page 23).

|                 |                  | Last                             | Energize                         |                                   |
|-----------------|------------------|----------------------------------|----------------------------------|-----------------------------------|
| System Setting  | Call For Action  | Heat                             | Cool                             | terminals                         |
| Auto            | Humidification   | HUM1 and HUM2 Close <sup>a</sup> | Nothing <sup>a</sup>             | None                              |
| Auto            | Dehumidification | Nothing <sup>b</sup>             | DHM1 and DHM2 close <sup>e</sup> | None                              |
| Auto            | Dehumidification | Nothing <sup>b</sup>             | DHM1 and DHM2 open <sup>c</sup>  | Y <sup>c</sup> and G <sup>c</sup> |
| Auto            | Ventilation      | VNT1 and VNT2 Close              | VNT1 and VNT2 Close              | None                              |
| Heat or Em.Heat | Humidification   | HUM1 and HUM2 Close              | NA                               | None                              |
| Heat or Em.Heat | Dehumidification | VNT1 and VNT2 Close <sup>d</sup> | NA                               | None                              |
| Heat or Em.Heat | Ventilation      | VNT1 and VNT2 Close              | NA                               | None                              |
| Cool            | Humidification   | NA                               | Nothing <sup>a</sup>             | None                              |
| Cool            | Dehumidification | NA                               | DHM1 and DHM2 close <sup>e</sup> | None                              |
| Cool            | Dehumidification | NA                               | DHM1 and DHM2 open <sup>c</sup>  | Y <sup>c</sup> and G <sup>c</sup> |
| Cool            | Ventilation      | NA                               | VNT1 and VNT2 Close              | None                              |

#### Table 7. Indoor Air Quality Operation.

<sup>a</sup> Humidification only operates in heating or when last call was for heating.

<sup>b</sup> Dehumidification only operates in cooling or when last call was for cooling.

- <sup>c</sup> Must be set up in installer setup (ISU 379) for dehumidification with air conditioning.
- <sup>d</sup> Installer setup (ISU 406) must be setup for Ventilation in high humidity or nothing will happen.

<sup>e</sup> Only with whole house dehumidifier.

## **Multi-Stage Heat and Cool Control**

In a multi-stage system, while maintaining setpoint, several factors affect when the next stage energizes, such as load conditions, environmental conditions, P+I control, and home insulation. The next stage energizes when the thermostat senses the previous stage is running at 90% capacity. This operation is droopless control.

# **User Setup**

Follow these steps to enter the User Setup:

1. Press and release the System key.

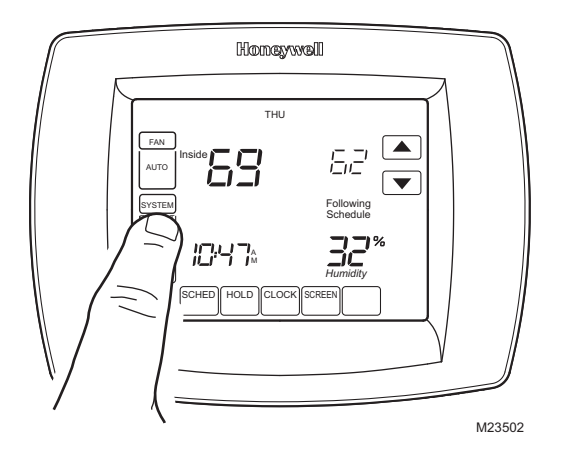

2. Press and hold the center blank key for approximately five seconds until the screen changes.

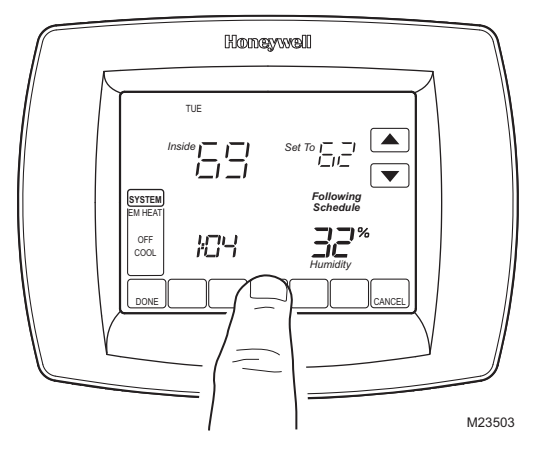

**3.** Release the center blank key when the screen on the thermostat matches the screen below.

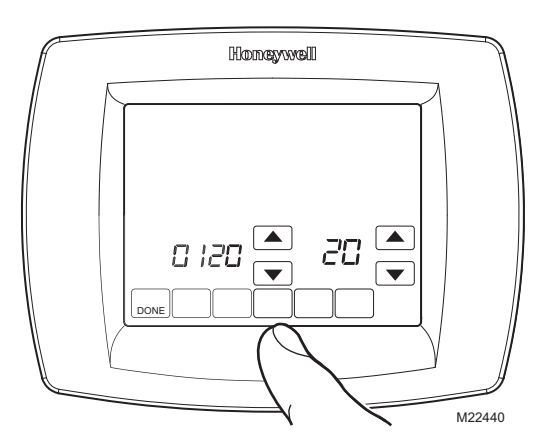

4. See the screen below to review how the thermostat keys are used during the User Setup. See Table 8 for the User Setup numbers and settings.

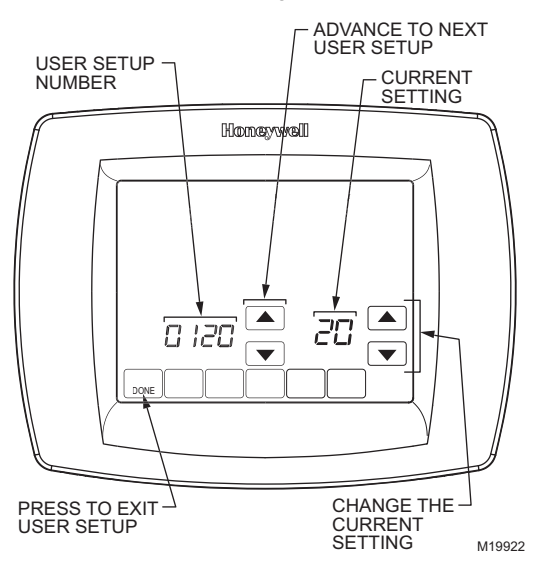

5. Press the Done key to exit the User Setup screen.

Table 8. User Setup Menu.

| User<br>Setup<br>No. | User Setup<br>Name                 | Settings           |                                                                                                    |  |
|----------------------|------------------------------------|--------------------|----------------------------------------------------------------------------------------------------|--|
| 120                  | Date (Year<br>Upper)               | <b>20</b><br>21    |                                                                                                    |  |
| 130                  | Date (Year<br>Lower)               | 01-99              | Default = 06                                                                                                    |  |
| 140                  | Date (Month)                       | 1-12               | Select number that represents current calendar month. <b>Default = 06</b>                                                |  |
| 150                  | Date (Day)                         | 1-31               | Select number that represents current calendar date.<br>Default = 15                                                     |  |
| 160                  | Schedule<br>Options                | <b>4</b><br>0      | Seven-day programmable<br>Non-programmable                                                                               |  |
| 165                  | Restore Default<br>Schedule        | <b>0</b><br>1      | No<br>Yes                                                                                                    |  |
| 280                  | Continuous<br>Backlight            | <b>0</b><br>1      | Backlight not on continuously.<br>Thermostat backlight comes on with<br>each key press.<br>Backlight is on continuously. |  |
| 320                  | Temperature<br>Indication<br>Scale | <b>0</b><br>1      | Fahrenheit temperature display<br>Celsius temperature display                                                            |  |
| 330                  | Daylight Saving                    | 0<br>1<br>2        | Disabled<br><b>Enabled (US 1987)</b><br>Enabled (US 2007)                                                                |  |
| 400                  | Ventilation<br>control             | <b>0</b><br>1<br>2 | <b>No ventilation</b><br>Ventilation on at all times<br>Ventilation on except during sleep<br>period                     |  |

Table 8. User Setup Menu. (Continued)

| User<br>Setup<br>No. | User Setup<br>Name                        |                                                                                          | Settings                                                                                                    |
|----------------------|-------------------------------------------|------------------------------------------------------------------------------------------|----------------------------------------------------------------------------------------------------|
| 500                  | Furnace Filter<br>Change<br>Reminder      | 0<br>1<br>2<br>3<br>4<br>5<br>6<br>7<br>8<br>9<br>10<br>11<br>12<br>13<br>14<br><b>E</b> | Disabled<br>10 R.T. Days<br>30 R.T. Days<br>60 R.T. Days<br>90 R.T. Days<br>120 R.T Days<br>180 R.T. Days<br>365 R.T. Days<br>365 R.T. Days<br>30 C Days<br>60 C Days<br>90 C Days<br>120 C Days<br>180 C Days<br>180 C Days<br>Auto Discover |
| 510                  | Humidifier Pad<br>Replacement<br>Reminder | 0<br>1<br>2<br>3<br><b>E</b>                                                             | Disabled<br>90 C Days<br>180 C Days<br>365 C Days<br><b>Auto Discover</b>                                                                                                    |
| 520                  | UV Lamp<br>Replacement<br>Reminder        | 0<br>1<br>2<br><b>E</b>                                                                  | Disabled<br>365 Days<br>730 Days (2 years)<br><b>Auto Discover</b>                                                                                                    |
| 530                  | Adaptive<br>Intelligent<br>Recovery       | 0<br>1                                                                                   | Conventional<br>Adaptive                                                                                                    |
| 540                  | Number of<br>Periods                      | 2<br><b>4</b>                                                                            | 2 Periods<br><b>4 Periods</b>                                                                                                    |
| 640                  | Clock Format                              | <b>12</b><br>24                                                                          | <b>12 Hour</b><br>24 Hour                                                                                                    |
| 670                  | Keypad<br>Lockout                         | <b>0</b><br>1<br>2                                                                       | Unlocked<br>Partial Locked<br>Full Locked                                                                                                    |

# PROGRAMMING

## **Preprogrammed Settings**

Table 9 shows default program settings.

#### Table 9. Default Program Settings.

| Schedule |         | Setp          | Fan           |         |
|----------|---------|---------------|---------------|---------|
| Period   | Time    | Heat          | Cool          | Setting |
| Wake     | 6:00AM  | 70°F (21°C)   | 78°F (25.5°C) | Auto    |
| Leave    | 8:00AM  | 62°F (16.5°C) | 85°F (29.5°C) | Auto    |
| Return   | 6:00PM  | 70°F (21°C)   | 78°F (25.5°C) | Auto    |
| Sleep    | 10:00PM | 62°F (16.5°C) | 82°F (28°C)   | Auto    |

# **Program Heating and Cooling Schedule**

Your thermostat can control up to four different schedule periods per day:

**Wake**—Period when you awaken and want your home at a comfortable temperature.

**Leave**—Period when you are away from home and want an energy-saving temperature.

**Return**—Period when you return home and want your home back to a comfortable temperature.

**Sleep**—Period when you are asleep and want an energysaving temperature. NOTE: Schedule times are in 15-minute intervals.

## **Edit Schedule**

1. Press Sched key.

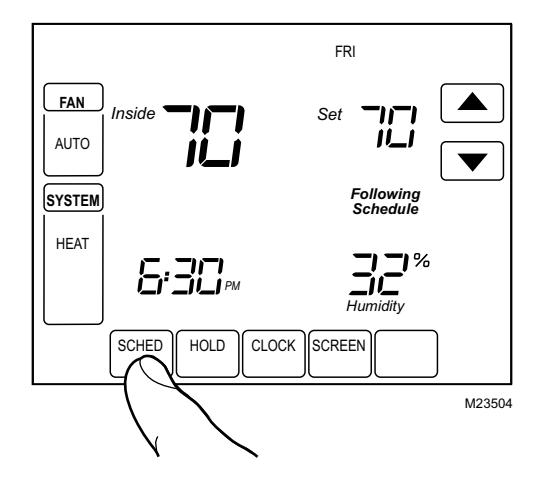

2. Press Edit key.

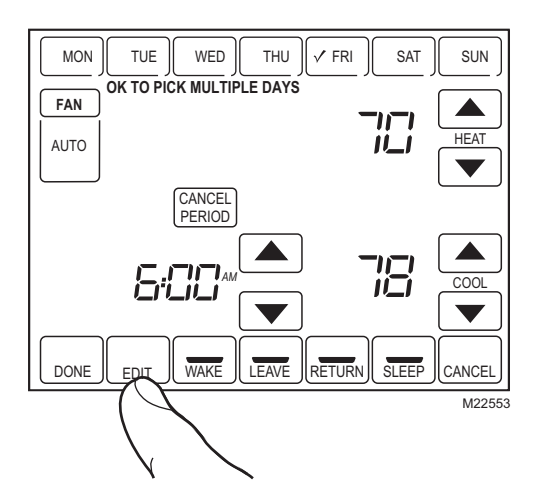

 It is OK to pick multiple days. Select any combination of days to edit. These days are scheduled with the same times and temperatures. Check marks appear next to days selected.

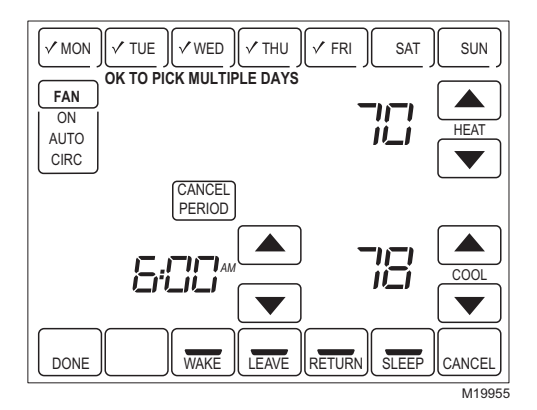

4. Press Wake key. Once pressed, Wake flashes to show it is selected.

- **5.** Press Up and Down keys to modify time and heat and cool temperatures from this screen.
- NOTE: The Fan setting can be programmed for On, Auto, or Circ for each period selected. See Fan Schedule section for more information.
  - 6. Press Leave key and repeat step 5.
  - 7. Press Return key and repeat step 5.
  - 8. Press Sleep key and repeat step 5.
  - When complete, press Done key. "Saving Changes" appears on the screen to indicate changes are being saved to the day(s) modified.

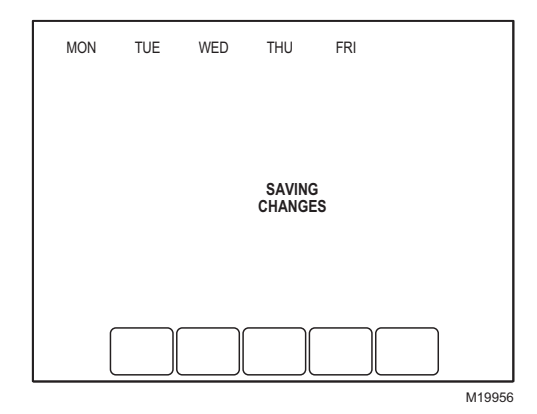

- NOTE: To set a Program Schedule for the remaining days of the week, repeat steps 1–9. Example: If Mon–Fri was selected first, go back and repeat steps 1–9 for Sat and Sun.
- **10.** To exit schedule without saving changes, press Cancel key any time.

## **Cancel a Schedule Period**

- 1. Press Sched key.
- 2. Press Edit key.
- 3. Select the Day(s) of the week desired.
- **4.** Press schedule period you want to cancel (Wake, Leave, Return or Sleep). Once selected, the period flashes.
- 5. Press Cancel Period key.

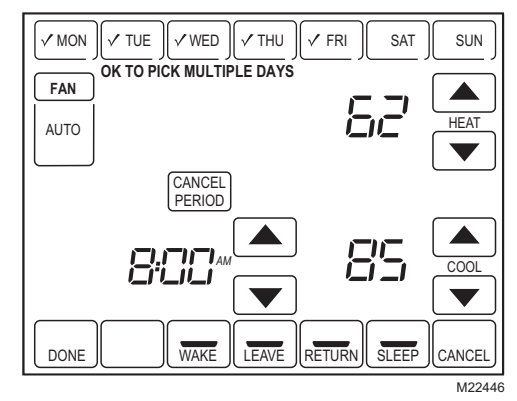

- 6. The time, temperature(s) and fan setting disappear. The bar above the selected period is removed, indicating the scheduled period was cancelled.
- NOTE: To reinstate a schedule period, press arrow keys to set desired time and temperatures.

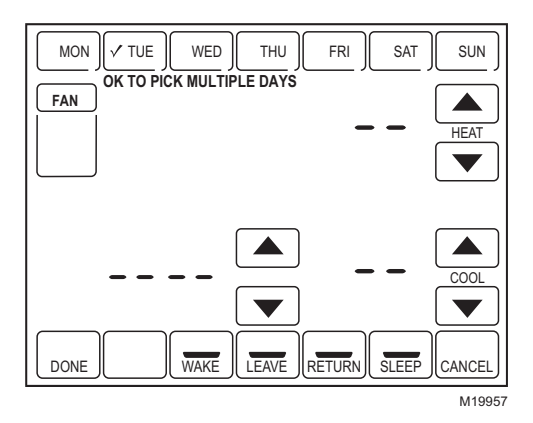

7. Press Done key.

## Fan Schedule

Press Fan key while in the Scheduling Screen to program the System Fan. Choices available from the Scheduling Screen: **Auto** (default position)—fan runs with equipment.

Programmable for all schedule periods (Wake, Leave, Return and Sleep).

**On**—fan runs continuously (programmable for all schedule periods).

**Circ**—fan runs randomly for approximately 35% of schedule period (programmable for all schedule periods).

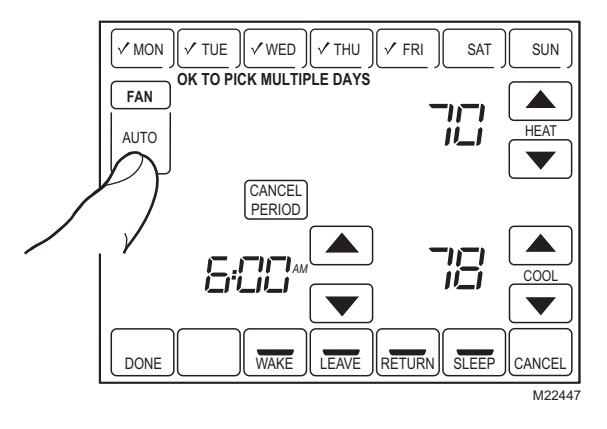

## **Fan Control**

If the Fan program is scheduled, Auto is shown and any programmable mode that is set; for example, if during Wake period, Fan is set to Auto, only Auto is shown in the Fan area. However, if during the Wake period, fan is scheduled to On, both Auto and On are shown. Auto indicates fan is running its schedule; On indicates Fan schedule is set to On.

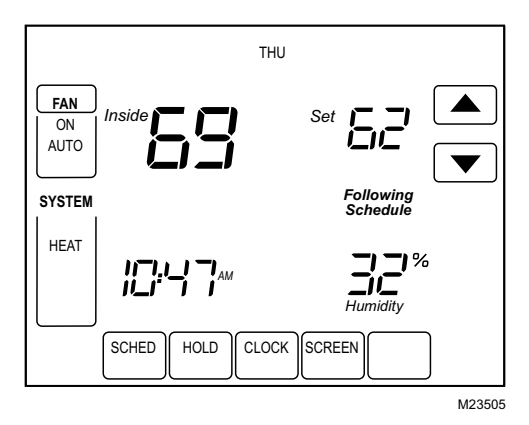

| Table | 10 Fa | an Program  | Operation | and | Screen | Status  |
|-------|-------|-------------|-----------|-----|--------|---------|
| Table | 10.16 | an i rogram | operation | anu | OCICEI | otatus. |

| Fan<br>Setting | Fan<br>Program<br>Schedule | Call<br>for<br>Action | Energize<br>Terminal | Fan<br>Status<br>shown on<br>Screen |
|----------------|----------------------------|-----------------------|----------------------|-------------------------------------|
| Auto           | Auto                       | None                  | None                 | Auto                                |
| Auto           | On                         | Fan                   | G                    | Auto/On                             |
| Auto           | Circ                       | None                  | None                 | Auto/Circ                           |
| Auto           | Circ                       | Fan                   | G                    | Auto/Circ                           |

## Manual Override of Fan Schedule

**Auto**—fan is automatically following the Fan schedule (choices are Auto, On or Circulate).

**On**—overrides Fan schedule. Fan is continuously On. **Circ**—overrides Fan schedule. Fan circulates randomly for approximately 35% of time until the Auto position is selected.

| Table 11 | . Manual | Override | of Fan | Schedule | Operation. |
|----------|----------|----------|--------|----------|------------|
|----------|----------|----------|--------|----------|------------|

| Fan<br>Setting | Fan<br>Schedule<br>Override<br>Setting | Call<br>for<br>Action | Energize<br>Terminal | Screen<br>Message<br>Under<br>Fan<br>Setting |
|----------------|----------------------------------------|-----------------------|----------------------|----------------------------------------------|
| Auto           | On                                     | Fan                   | G                    | On                                           |
| Auto           | Circ                                   | None                  | None                 | Circ                                         |
| Auto           | Circ                                   | Fan                   | G                    | Circ                                         |
| On             | Auto <sup>a</sup>                      | —                     | —                    | —                                            |
| On             | Circ                                   | None                  | None                 | Circ                                         |
| On             | Circ                                   | Fan                   | G                    | Circ                                         |
| Circ           | Auto <sup>a</sup>                      |                       |                      |                                              |
| Circ           | On                                     | Fan                   | G                    | On                                           |

<sup>a</sup>Auto Override resumes the Fan Program in each schedule period (Wake, Leave, Return and Sleep)

# **OPERATE VISIONPRO<sup>®</sup> IAQ**

## Set Time

- 1. Press Clock.
- 2. Use arrows to set current time.

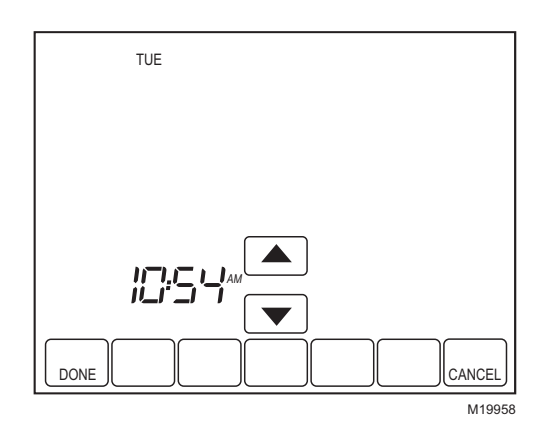

3. Press Done key.

#### IMPORTANT

The current day of the week should already be set correctly. If not, see Installer Setup to set the day.

## **Set Temperature Overrides**

The thermostat has four temperature override options: Hold Temperature Until, Permanent Hold, Vacation Hold, and Southern Dehumidification Away Setting.

#### HOLD TEMPERATURE UNTIL (TEMPORARY HOLD)

Holds temperature temporarily until the next scheduled period time or until the time the user sets.

- 1. Press Up or Down arrow next to the temperature you want to adjust. "Hold Temperature Until" time appears on the screen. The Hold Temperature Until time defaults to the start time of the next scheduled period.
- NOTE: The Time Up and Down arrows are shown for approximately seven seconds. Pressing on the screen time (where the Hold Temperature Until time is shown) allows the arrows to reappear.
  - 2. Press Up or Down arrow next to the Time key to set desired time for the thermostat to resume schedule.

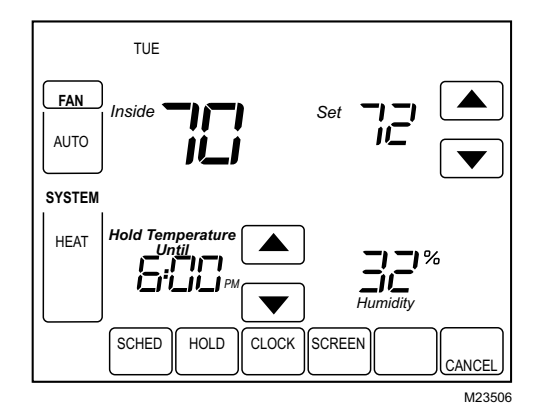

- **3.** Press the Cancel or Sched key to cancel "Hold Temperature Until" and resume schedule.
- NOTE: Once "Hold Temperature Until" time is reached, the thermostat shows "Following Schedule" on the screen to indicate that "Temporary Hold" has ended.

#### PERMANENT HOLD

Permanent Hold changes the temperature setting until Permanent Hold is cancelled.

- 1. Press Hold key. "Permanent Hold" appears on the screen.
- 2. Press Up or Down arrow next to the temperature you want to set during "Hold."

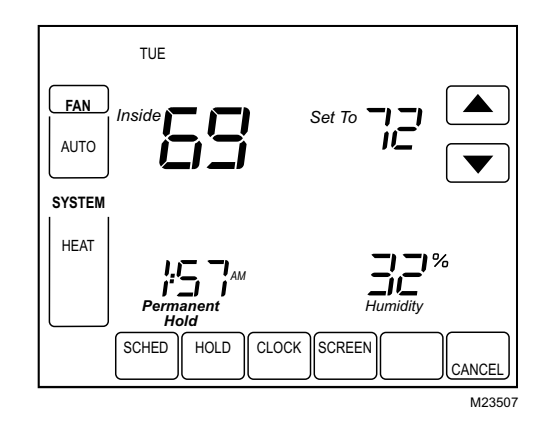

**3.** Press Cancel key to cancel "Permanent Hold" and resume the schedule.

#### VACATION HOLD

Changes temperature setting for a designated number of days.

- Press the Up and Down arrow keys to set the desired temperature while away on vacation. Notice that "Hold Temperature Until" time is shown on the screen. (This is the time the Vacation Hold override expires after the number of days ends.)
- 2. Press Hold key twice. Screen shows "Hold Temperature Until" one day.
- **3.** Press Up and Down arrow keys to change the number of Days you desire thermostat to override the schedule.
- NOTE: Days Up and Down arrows appear for approximately seven seconds. Pressing just below Hold Temperature Until on the screen allows the Days Up and Down arrows to reappear.

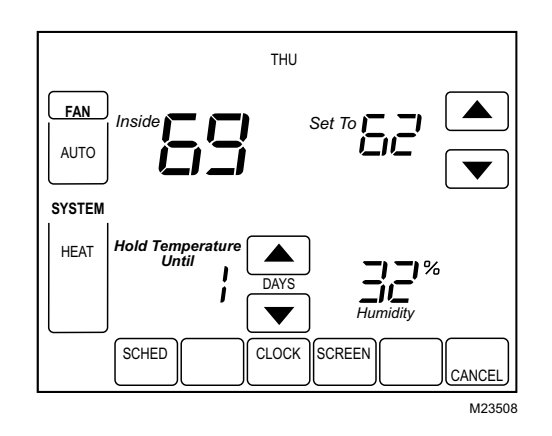

- 4. To cancel the Vacation Hold override early, press the Cancel key.
- NOTE: When the number of days of Vacation Hold expires, the screen shows "Following Schedule" to indicate that Vacation Hold has ended.

#### SOUTHERN DEHUMIDIFICATION AWAY SETTING

Southern Dehumidification Away Setting is an option that only appears if ISU number 390 is set to yes. It can be used to maintain the desired humidity level and temperature in the living space while away for extended periods of time. See ISU Numbers 390–394 for more information.

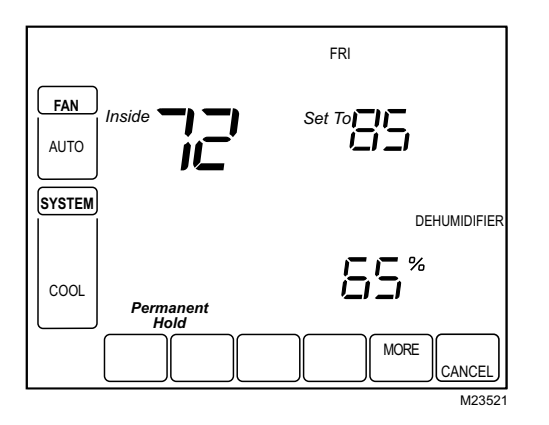

- **1.** Press Hold three times to enter the Southern Dehumidification Away Setting.
- 2. These settings can only be changed in installer setup.

## **Clean Thermostat Screen**

The thermostat has a touch screen interaction. Follow these steps to clean the screen without making thermostat changes:

1. Press the Screen key. Thermostat locks out all touch keys for 30 seconds to allow for cleaning.

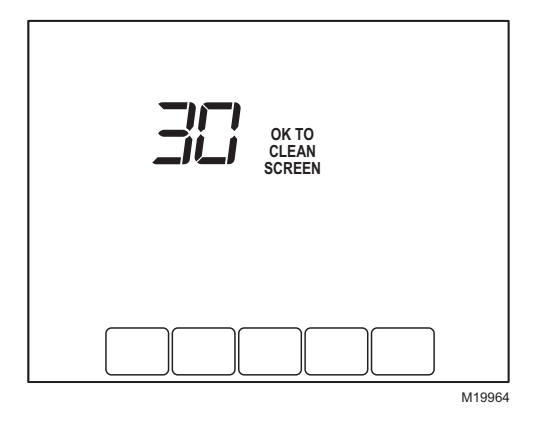

- 2. Use damp cloth slightly moistened with water or household glass cleaner to clean the screen.
- 3. Repeat the above steps, as necessary.

#### IMPORTANT

Do not spray any type of liquid directly on the thermostat itself. If using household glass cleaner, spray cleaner on cloth. Then use a cloth to clean the thermostat screen.

**4.** Press the Done key to return to the Home Screen and normal operation.

## Screen Locks

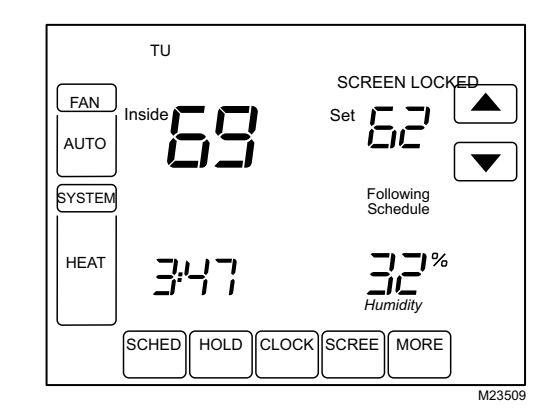

### Partially Locked Screen

When partially locked, the screen indicates Screen Locked for 5 to 7 seconds whenever the user attempts to press a key that is locked. Pressing a locked key, while Screen Locked is shown, flashes "Screen Locked" on the screen.

In this mode, all keys are locked except the Temperature Up and Down arrow keys:

- User can change temperature up or down but cannot change schedule settings.
- Temporary temperature change lasts until next scheduled period and that time shows on screen.
- To cancel temperature override and begin following schedule, press Cancel key.
- To unlock screen, see Installer Setup section.

## **Fully Locked Screen**

In this mode, all keys are locked and not functional. To unlock screen, see Installer Setup section. The screen continuously displays "Screen Locked."

## **Humidification Control**

If you have a humidifier and outdoor temperature sensor, you can use Frost Control to reduce window condensation.

- 1. Press MORE until the humidifier screen is displayed.
- Press the Up or Down arrow to set the humidity and Frost Control level. (Use a lower Frost Control level if frost appears on windows. Use a higher setting if the air is too dry.)
- **3.** Press DONE to save and exit, or press CANCEL to exit without saving changes.
- NOTE: If you do not have an outdoor temperature sensor, the Frost Control level will not be displayed.

## **Dehumidification Control**

If installed to control a dehumidifier, the thermostat can activate it as needed to reduce humidity.

If you don't have a dehumidifier, the thermostat activates the air conditioner to reduce humidity (may cool as much as 3°F lower than your temperature setting).

- 1. Press MORE until the dehumidifier screen is displayed.
- 2. Press the Up or Down arrow to set the desired humidity level and operation (Auto or Off).
- **3.** Press DONE to save and exit, or press CANCEL to exit without saving changes.

## **Ventilation Control**

You can ventilate your home at any time:

- 1. Press MORE until the ventilation screen is displayed.
- Press the Up or Down arrow to set the ventilation timer. You can set the timer to ventilate from 20 to 180 minutes, in 20-minute increments. To turn off the ventilator, select 0.
- **3.** Press DONE to save and exit, or press CANCEL to exit without saving changes.

If programmed for auto-ventilation by the installer, the thermostat will ventilate your home as needed.

# Indoor Air Quality Reminders

## Filter Change Reminder

The filter change reminder must be turned on from the Installer Setup. Once expired, the screen flashes, "Change Filter" and a Reset key appears. Press the Reset key to reset the change reminder. The installer can configure the Filter Change Reminder to display remaining run-time or calendar days.

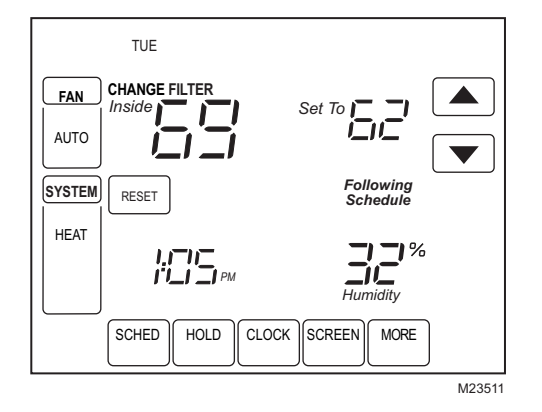

NOTE: When using run-time days, the days are counted as fan run time, so anytime the fan is running, the reminder is counting that time against the number of days selected.

The remaining days can be viewed by pressing the More key; the remaining days can be edited using the More key or from the Installer Setup. To view or reset the reminder before it expires, follow these steps using the More key:  Press the More key until the filter reminder appears on the screen. This is the number of fan run-time or calendar days remaining on the filter reminder.

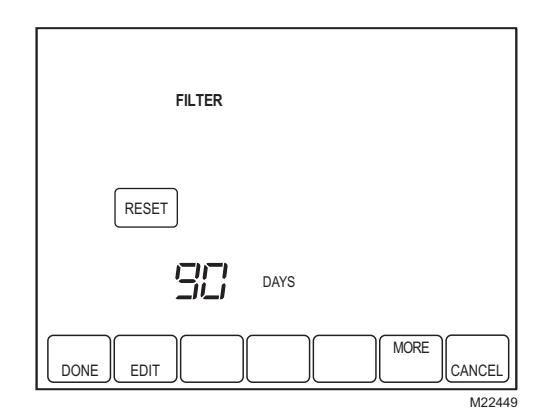

- 2. Press the Edit key.
- **3.** Use the Up and Down keys to change the number of runtime or calendar days.

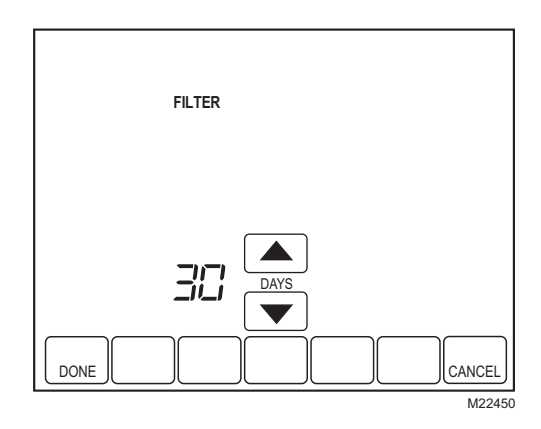

4. Press the Done key to go back to the viewing screen.

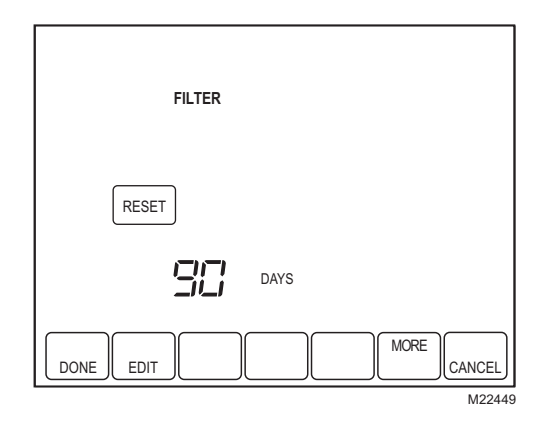

5. Press the Reset key to activate the new number of days selected in the previous screen.

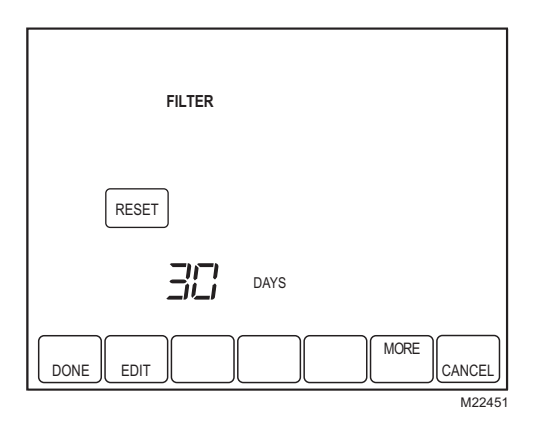

6. Press the Done key to return to the Home screen.

## **Humidifier Pad Reminder**

The Humidifier Pad change reminder must be turned on from the Installer Setup. Once expired, the screen flashes, "Change Humidifier Pad" and a Reset key appears. Press the Reset key to reset the change reminder.

The remaining calendar or run time days can be viewed by pressing the More key. The remaining days can be edited using the More key or from the Installer Setup.

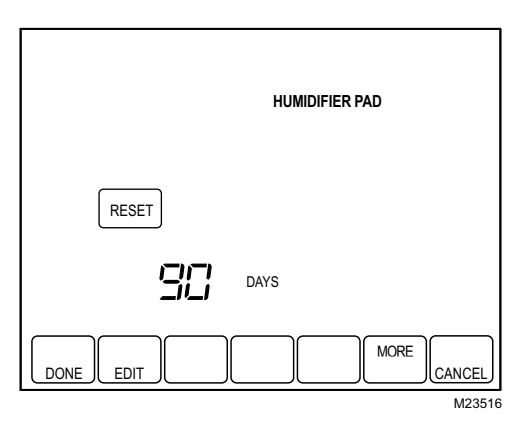

To view or reset the reminder before it expires, follow these steps using the More key:

- 1. Press the More key until the Humidifier Pad change reminder appears on the screen. This is the number of calendar days remaining on the Humidifier Pad reminder.
- 2. Press the Edit key.
- **3.** Use the Up and Down keys to change the number of calendar or run time days.
- 4. Press the Done key to go back to the viewing screen.
- 5. Press the Reset key to activate the new number of days selected in the previous screen.
- 6. Press the Done key to return to the Home Screen.

## **UV Lamp Reminder**

The UV Lamp change reminder must be turned on from the Installer Setup. Once expired, the screen flashes, "Change UV Lamp" and a Reset key appears. Press the Reset key to reset the change reminder.

The remaining calendar days can be viewed by pressing the More key.

NOTE: While the reminder is set according to calendar days, the display shows the equivalent run time days.

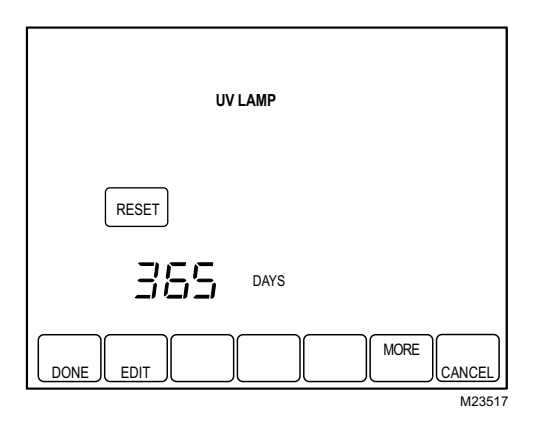

The remaining days can be edited using the More key or from the Installer Setup. To view or reset the reminder before it expires, follow these steps using the More key:

- 1. Press the More key until the UV Lamp change reminder appears on the screen. This is the number of run time days remaining on the UV Lamp reminder.
- 2. Press the Edit key.
- **3.** Use the Up and Down keys to change the number of calendar days.
- 4. Press the Done key to go back to the viewing screen.
- 5. Press the Reset key to activate the new number of days selected in the previous screen.
- 6. Press the Done key to return to the Home Screen.

## **Temperature Recovery**

The thermostat feature, Adaptive Intelligent Recovery™, eliminates all guesswork when setting the thermostat schedule.

Simply set the program schedule to the time that the comfort temperature is desired. The thermostat then turns on the heating or cooling at just the right time to have the home reach the scheduled temperature at the scheduled time.

For example—get up at 6:00 AM and want the temperature to be 70°F. Set the Wake period for 6:00 AM and 70°F. The thermostat then turns on the heat before 6:00 AM to raise the temperature to 70°F by 6:00 AM.

The thermostat alerts that the heating or cooling system is coming on before a scheduled time by showing "Recovery" on the screen.

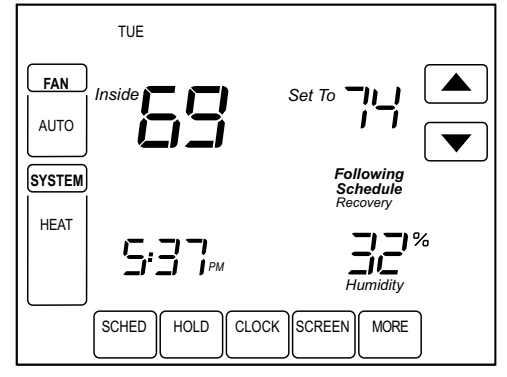

M23512

NOTE: It takes about a week for the thermostat to adjust to local weather, the schedule, the construction of the home and the heating and/or cooling system. Each day it adjusts the next day's recovery start time accordingly.

## **P+I Control**

The thermostat microprocessor-based control requires that the user understands temperature control and thermostat performance. A conventional mechanical or electronic thermostat does not control temperature precisely at setpoint. Typically there is an offset (droop) in the control point as the system load changes. This is a phenomenon that most people in the industry know and accept. Many factors contribute to offset including switch differential, thermal lag, overshoot, cycle rates and system load.

The thermostat microprocessor simultaneously gathers, compares and computes data. Using this data, it controls a wide variety of functions. The special proprietary algorithm (program) in the thermostat eliminates the factors causing offset. This makes temperature control more accurate than the conventional mechanical or electronic thermostats. The temperature control algorithm is called proportional plus integral (P+I) control.

The thermostat sensor, located on the thermostat or remote, senses the current space temperature. The proportional error is calculated by comparing the sensed temperature to the programmed setpoint. The deviation from the setpoint is the proportional error.

The thermostat also determines integral error, which is a deviation based on the length of error time. The sum of the two errors is the (P+I) error. The cycle rate used to reach and maintain the setpoint temperature is computed using the P+I. The addition of the integral error is what differentiates the thermostat from many other electronic and mechanical thermostats. See Fig. 33.

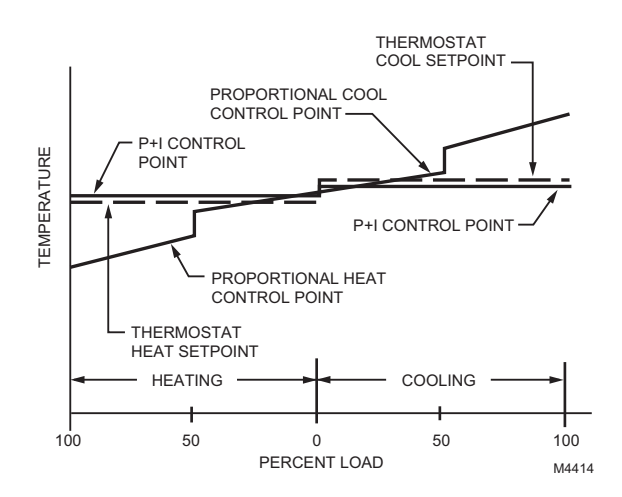

# Fig. 33. Proportional temperature control versus P+ I temperature control.

## **Minimum Off-Timer**

The Thermostat has built-in compressor protection (minimumoff timer) that prevents the compressor from restarting too early after a shutdown. The minimum-off timer is activated after the compressor turns off.

If there is a call during the minimum-off timer, the thermostat shows "Wait" in the display.

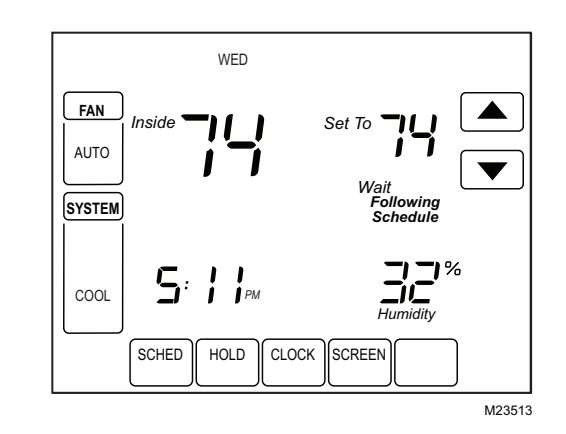

When the minimum-off timer expires, "Cool On" or "Heat On"<sup>a</sup> appears in the display and the compressor and fan turn on.

<sup>a</sup>Heat Pumps only.

## **Inside Humidity Level**

The humidity level in the home is shown in the lower right corner of the Home Screen.

NOTE: If an outdoor temperature sensor is present, the outdoor temperature will be displayed in this location rather than the indoor humidity. To see indoor humidity, display the humidity settings menu.

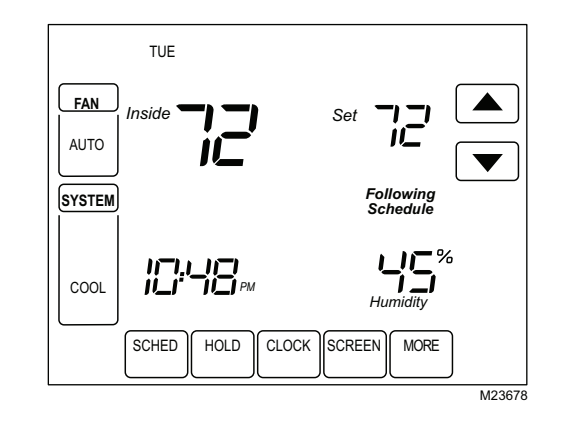

If thermostat is set to Auto Changeover System mode, press the More key until the humidity level is shown on the screen.

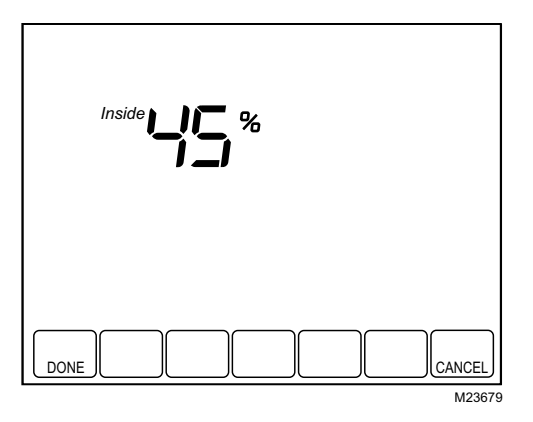

# C7089U1006 Outdoor Temperature Sensor

## Operation

When installed with Thermostat Installer Setup Number 0342 set to 1, the outside temperature can be displayed on the thermostat. See Fig. 34.

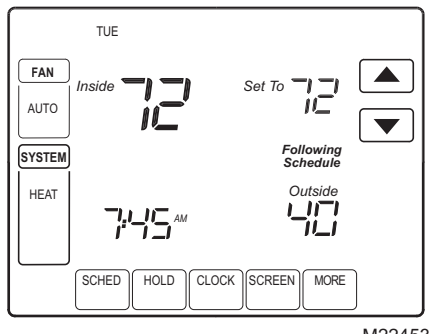

M22453

#### Fig. 34. Outside temperature reading on VisionPRO<sup>®</sup> IAQ Thermostat.

The C7089U1006 Outdoor Sensor converts outdoor ambient temperature to a resistance that the thermostat can interpret.

The C7089U1006 has a negative temperature coefficient (NTC), which means that resistance decreases as the temperature increases. See Table 12.

## Checkout

Allow C7089U1006 Outdoor Sensor to absorb outdoor air for a minimum of twenty minutes before taking a reading.

With an accurate thermometer (±1°F [0.5°C]) measure the temperature at the sensor location, allowing time for the thermometer to stabilize before reading.

To verify sensor resistance, remove one wire from one of the C7089U1006 60-in. leadwires. Use an ohmmeter to measure the resistance across the sensor. Then verify the sensor accuracy with the temperature/resistance in Table 12.

## Calibration

The C7089U1006 Outdoor Sensor is calibrated at the factory and cannot be recalibrated in the field.

| Table 12. Sensor Resistance | at |
|-----------------------------|----|
| Outdoor Temperature.        |    |

| Oute<br>Tempe | door<br>erature | Ohms of    | Outo<br>Tempe | door<br>erature | Ohms of    |
|---------------|-----------------|------------|---------------|-----------------|------------|
| °F            | °C              | Resistance | °F            | °C              | Resistance |
| -20           | -28.9           | 106926     | 52            | 11.1            | 17136      |
| -18           | -27.8           | 100923     | 54            | 12.2            | 16387      |
| -16           | -26.7           | 95310      | 56            | 13.3            | 15675      |
| -14           | -25.6           | 90058      | 58            | 14.4            | 14999      |
| -12           | -24.4           | 85124      | 60            | 15.6            | 14356      |
| -10           | -23.3           | 80485      | 62            | 16.7            | 13743      |
| -8            | -22.2           | 76137      | 64            | 17.8            | 13161      |
| -6            | -21.1           | 72060      | 66            | 18.9            | 12607      |
| -4            | -20.0           | 68237      | 68            | 20.0            | 12081      |
| -2            | -18.9           | 64631      | 70            | 21.1            | 11578      |
| 0             | -17.8           | 61246      | 72            | 22.2            | 11100      |
| 2             | -16.7           | 58066      | 74            | 23.3            | 10644      |
| 4             | -15.6           | 55077      | 76            | 24.4            | 10210      |
| 6             | -14.4           | 53358      | 78            | 25.6            | 9795       |
| 8             | -13.3           | 49598      | 80            | 26.7            | 9398       |
| 10            | -12.2           | 47092      | 82            | 27.8            | 9020       |
| 12            | -11.1           | 44732      | 84            | 28.9            | 8659       |
| 14            | -10.0           | 42506      | 86            | 30.0            | 8315       |
| 16            | -8.9            | 40394      | 88            | 31.1            | 7986       |
| 18            | -7.8            | 38400      | 90            | 32.2            | 7672       |
| 20            | -6.7            | 36519      | 92            | 33.3            | 7372       |
| 22            | -5.6            | 34743      | 94            | 34.4            | 7086       |
| 24            | -4.4            | 33063      | 96            | 35.6            | 6813       |
| 26            | -3.3            | 31475      | 98            | 36.7            | 6551       |
| 28            | -2.2            | 29975      | 100           | 37.8            | 6301       |
| 30            | -1.1            | 28558      | 102           | 38.9            | 6062       |
| 32            | 0.0             | 27219      | 104           | 40.0            | 5834       |
| 34            | 1.1             | 25949      | 106           | 41.1            | 5614       |
| 36            | 2.2             | 24749      | 108           | 42.2            | 5404       |
| 38            | 3.3             | 23613      | 110           | 43.3            | 5203       |
| 40            | 4.4             | 22537      | 112           | 44.4            | 5010       |
| 42            | 5.6             | 21516      | 114           | 45.6            | 4826       |
| 44            | 6.7             | 20546      | 116           | 46.7            | 4649       |
| 46            | 7.8             | 19626      | 118           | 47.8            | 4479       |
| 48            | 8.9             | 18754      | 120           | 48.9            | 4317       |
| 50            | 10.0            | 17926      |               | ·               |            |

## C7189U1005 Remote Indoor Temperature Sensor

## Operation

When installed with Thermostat Installer Setup Number 0340 set to 1, the remote inside temperature is displayed on the thermostat home screen as Inside Temperature. The thermostat internal temperature sensor is not used. When

installed with Thermostat Installer Setup Number 340 set to 2, the temperature displayed on the thermostat home screen as Inside Temperature will be a 50/50 average between the temperature sensed at the remote sensor location and the temperature sensed at the thermostat location.

The C7189U1005 Wall Mount Temperature Sensor converts room temperature to a resistance that the thermostat can interpret.

The C7189U1005 has a negative temperature coefficient (NTC), which means that resistance decreases as the temperature increases. See Table 13.

The C7189U1005 can be used to provide one remote sensor input (see Fig. 26) or as a temperature averaging network with multiple C7189U1005 Sensors connected, as shown in Fig. 27.

## Checkout

For best results, allow C7189U1005 Wall Mount Temperature Sensor to absorb the air moving through the room for a minimum of twenty minutes before taking a resistance measurement.

With an accurate thermometer  $(\pm 1^{\circ}F [0.5^{\circ}C])$  measure the temperature at the sensor location, allowing time for the thermometer to stabilize before reading.

To verify sensor resistance, remove one wire from one of C7189U1005 wiring terminals. Use an ohmmeter to measure the resistance across the sensor. Then verify the sensor accuracy with the temperature/resistance in Table 13.

## Calibration

The C7189U1005 Wall Mount Temperature Sensor is calibrated at the factory and cannot be recalibrated in the field.

|--|

| Ro<br>Tempe | om<br>erature | Ohms of    | Room<br>Temperature |      | Ohms of    |
|-------------|---------------|------------|---------------------|------|------------|
| °F          | °C            | Resistance | °F                  | °C   | Resistance |
| 40          | 4.4           | 22537      | 72                  | 22.2 | 11100      |
| 42          | 5.6           | 21516      | 74                  | 23.3 | 10644      |
| 44          | 6.7           | 20546      | 76                  | 24.4 | 10210      |
| 46          | 7.8           | 19626      | 78                  | 25.6 | 9795       |
| 48          | 8.9           | 18754      | 80                  | 26.7 | 9398       |
| 50          | 10.0          | 17926      | 82                  | 27.8 | 9020       |
| 52          | 11.1          | 17136      | 84                  | 28.9 | 8659       |
| 54          | 12.2          | 16387      | 86                  | 30.0 | 8315       |
| 56          | 13.3          | 15675      | 88                  | 31.1 | 7986       |
| 58          | 14.4          | 14999      | 90                  | 32.2 | 7672       |
| 60          | 15.6          | 14356      | 92                  | 33.3 | 7372       |
| 62          | 16.7          | 13743      | 94                  | 34.4 | 7086       |

#### Table 13. Sensor Resistance at Room Temperature.

| Ro<br>Tempe | om<br>erature | Ohms of    | Room<br>Temperature |      | Ohms of    |
|-------------|---------------|------------|---------------------|------|------------|
| °F          | °C            | Resistance | °F                  | °C   | Resistance |
| 64          | 17.8          | 13161      | 96                  | 35.6 | 6813       |
| 66          | 18.9          | 12607      | 98                  | 36.7 | 6551       |
| 68          | 20.0          | 12081      | 100                 | 37.8 | 6301       |
| 70          | 21.1          | 11578      |                     |      | _          |

# **COMMUNICATION ERROR CODES**

VisionPRO<sup>®</sup> IAQ can alert the homeowner and installer to problems with the HVAC equipment, thermostat, or equipment interface module by using error codes. Please see Table 14 for a list of error codes. When an error is active (the condition causing the error is still present) it will be displayed in the time field on the thermostat home screen. The home screen can display up to 5 active errors. The time field will flash the time, "Err," and a list of up to 5 error codes, beginning with the most critical, and repeat until the errors have been remedied.

A log of error codes can be viewed at the end of the installer setup after the system tests. Active errors will be shown first. The Error Log will log the last ten errors (active and inactive). Pressing the reset button will clear all inactive errors from the error log; active errors can not be cleared until the condition has been remedied.

## Table 14. VisionPRO<sup>®</sup> IAQ Error Codes.

| Error Code | Meaning                                               |
|------------|-------------------------------------------------------|
| 027        | Faulty thermostat (must be replaced)                  |
| 035        | Duplicate thermostat zone detected                    |
| 036        | Duplicate UV timer                                    |
| 037        | Duplicate filter timer                                |
| 038        | Duplicate humidifier pad timer                        |
| 039        | Duplicate indoor humidity sensor                      |
| 040        | Compressor should be running but it is not            |
| 050        | Duplicate outdoor temperature sensor                  |
| 052        | Faulty post-coil air discharge sensor                 |
| 053        | Faulty outdoor temperature sensor                     |
| 054        | Faulty indoor humidity sensor                         |
| 089        | Heating/cooling equipment is missing                  |
| 090        | Data interface is continuously busy                   |
| 091        | Thermostat is not receiving data from other equipment |
| 118        | Faulty discharge air temperature sensor               |
| 119        | Faulty temperature sensor                             |
| 121        | Duplicate post-coil air discharge sensor              |

# TROUBLESHOOTING

| Symptom                                                                               | Possible Cause                                                                                  | Action                                                                                                    |
|---------------------------------------------------------------------------------------|-------------------------------------------------------------------------------------------------|----------------------------------------------------------------------------------------------------|
| Display does not come on                                                              | Thermostat is not being powered                                                                 | Check if the thermostat is mounted and latched on the wall plate. If not:                                                                                                    |
|                                                                                       |                                                                                                 | <ul> <li>Mount and latch the thermostat on the wallplate.</li> <li>Check if the circuit breaker is tripped or the fuse is blown; if it is:</li> </ul>                                                                                                    |
|                                                                                       |                                                                                                 | <ul> <li>Reset the circuit Breaker or replace the fuse.</li> <li>Check if the power switch at the equipment is in the off position; if it is:         <ul> <li>Set to the on position.</li> <li>Check for 24 Vac between terminals 2 and 3 at the thermostat.</li> <li>Replace any broken wires if 24Vac is not present.</li> <li>Replace thermostat if 24Vas is present.</li> </ul> </li> <li>Check for 24 Vac between terminals R and C at the Equipment interface module.         <ul> <li>If 24Vac is not present consult electrician.</li> </ul> </li> </ul> |
|                                                                                       |                                                                                                 | <ul> <li>If 24 Vac is Present replace Equipment interface<br/>module.</li> </ul>                                                                                                    |
| Temperature setting does not<br>change                                                | The upper and lower temperature limits reached                                                  | Check temperature setpoints.<br>Check installer setup Numbers 0600 and 610; modify as needed.                                                                                                    |
|                                                                                       | Keypad is fully locked                                                                          | Check Installer Setup Number 670 to change keypad locked options.                                                                                                    |
| Heating or cooling does not come on and thermostat is not                             | Thermostat minimum off timer is activated                                                       | Wait up to 5 minutes for the system to respond (Wait is displayed on the Thermostat home screen.                                                                                                    |
| calling for heat or cool.                                                             | System selection is not set to Heat or Cool                                                     | Set system selection to correct setting.                                                                                                    |
| Heating or cooling does not<br>come on and thermostat is<br>calling for heat or cool. | Heating or cooling equipment is not operating                                                   | Check Wiring.<br>Check installer setup number 172 and verify the correct<br>system type is chosen.<br>Verify operation of equipment in system test mode.                                                                                                    |
| Heat does not turn on ("Heat On"<br>is solid in the display)                          | Heating Equipment failure                                                                       | Check for 24 Vac at the equipment on the secondary side<br>of the transformer between power and common. If voltage<br>is not present check the heating equipment to find the<br>cause of the problem.<br>Check for 24 Vac between the heat terminal(s) on the<br>equipment interface Module and transformer common. If<br>present check heating equipment to find the cause of the<br>problem.                                                                                                    |
|                                                                                       | Loose or broken wire connection<br>between Equipment Interface<br>Module and heating equipment. | Check for 24 Vac between the heat terminal(s) on the HVAC equipment and system transformer common. If voltage is not present check for loose or broken wires between the EIM and heating equipment.                                                                                                    |
|                                                                                       | Communication is not being completed                                                            | <ul> <li>End the call for heat at the thermostat then repeat the call for heat. Check the communication LED on the EIM board.</li> <li>If the LED does not blink, check communication wiring (wire between terminal 1 on both the EIM and thermostat.</li> <li>If the LED does blinks correctly, check for 24 Vac between heating terminals on the EIM and the system common.</li> <li>If 24 Vac is not present check the R to Rh connection on the EIM, if the connection is good replace the EIM.</li> </ul>                                                    |

## Table 15. Troubleshooting.

| Symptom                                                                                                    | Possible Cause                                                                                                    | Action                                                                                                    |
|----------------------------------------------------------------------------------------------------|----------------------------------------------------------------------------------------------------|----------------------------------------------------------------------------------------------------|
| Cooling does not turn on ("Cool<br>On" is solid in the display)                                                                          | Cooling Equipment failure                                                                                                    | Check for 24 Vac at the equipment on the secondary side<br>of the transformer between power and common. If voltage<br>is not present check the cooling equipment to find the<br>cause of the problem.<br>Check for 24 Vac between the cool terminal(s) on the<br>equipment interface Module and transformer common. If<br>present check cooling equipment to find the cause of the<br>problem.                                                                                                    |
|                                                                                                    | Loose or broken wire connection<br>between Equipment Interface<br>Module and cooling equipment.                                        | Check for 24 Vac between the cool terminal(s) on the cooling equipment and system transformer common. If voltage is not present check for loose or broken wires between the EIM and cooling equipment.                                                                                                    |
|                                                                                                    | Communication is not being completed                                                                                                   | <ul> <li>End the call for cool at the thermostat then repeat the call for cool. Check the communication LED on the EIM board.</li> <li>If the LED does not blink, check communication wiring (wire between terminal 1 on both the EIM and thermostat.</li> <li>If the LED does blinks correctly, check for 24 Vac between heating terminals on the EIM and the system common.</li> <li>If 24 Vac is not present check the R to Rh connection on the EIM, if the connection is good replace the EIM.</li> </ul> |
| 2nd stage heat or cool does not energize                                                                                                 | Stage configuration is not set<br>correctly to match the number of<br>selected stage                                                   | Set the stage configuration in installer setup for additional stages of cool (ISU 174) or additional stages of heat (ISU 176).                                                                                                    |
|                                                                                                    | Terminals not connected properly at EIM                                                                                                | Check that 24 Vac is present at W2/AUX and W3/AUX2 for<br>2nd and 3rd stages of conventional heating and for 3rd and<br>4th stages of heat pump heating. Also check that 24VAC is<br>present at Y2 for 2nd stage of cooling or 2nd stage heat in<br>heat pump applications.                                                                                                    |
| "Err" appears in time field of home screen on thermostat                                                                                 | Thermostat has detected an error<br>on the communication bus                                                                           | Refer to error code section for more information.                                                                                                    |
| Fan does not turn on in a call for heat (electric furnace).                                                                              | Fan Control in Heating is set to Gas or Oil Furnace (Setting 0180).                                                                    | Set Fan Control in Heating to Electric Furnace (Setting 0180).                                                                                                    |
| Heat pump puts out cool air in the heat mode and warm air in the cool mode.                                                              | Changeover Valve (Installer Setup<br>Number 0190) is not configured to<br>match the changeover required by<br>the installed heat pump. | Set Changeover Valve (Installer Setup Number 0190) to match the changeover required by the installed heat pump.                                                                                                    |
| Both the heating and cooling<br>equipment are running at the<br>same time.                                                               | The heating equipment is not a heat<br>pump but the System Type (Installer<br>Setup Number 0172) is set to Heat<br>Pump.               | Set System Type (Installer Setup Number 0172) to match the installed heating and/or cooling equipment.                                                                                                    |
|                                                                                                    | Heating and cooling wires are shorted together.                                                                                        | Separate the shorted heating and cooling wires.                                                                                                    |
| Heating equipment is running in the cool mode.                                                                                           | Heating equipment is not a heat<br>pump but System Type (Installer<br>Setup Number 0172) is set to Heat<br>Pump.                       | Set System Type (Installer Setup Number 0172) to match the installed heating and/or cooling equipment.                                                                                                    |
| Heating equipment does not turn<br>off and heat temperature setting<br>is set below room temperature<br>(Heat On is not in the display). | Heating equipment is not a heat<br>pump but System Type (Installer<br>Setup Number 0172) is set to Heat<br>Pump.                       | Set System Type (Installer Setup Number 0172) to match the installed heating and/or cooling equipment.                                                                                                    |
| Cannot set the system setting to Heat.                                                                                                   | System Type (Installer Setup<br>Number 0172) is set to Cool Only.                                                                      | Set System Type (Installer Setup Number 0172) to match the installed heating and/or cooling equipment.                                                                                                    |
| Cannot set the system setting to Cool.                                                                                                   | System Type (Installer Setup<br>Number 0172) is set to Heat Only or<br>Heat Only with Fan.                                             | Set System Type (Installer Setup Number 0172) to match the installed heating and/or cooling equipment.                                                                                                    |

| Symptom                                                                                 | Possible Cause                                                                                            | Action                                                                                     |
|-----------------------------------------------------------------------------------------|----------------------------------------------------------------------------------------------------|--------------------------------------------------------------------------------------------|
| Heat On is not in the display.                                                          | System setting is not set to Heat<br>and/or temperature setting is not set<br>above room temperature.     | Set the system setting to Heat and set the temperature setting above the room temperature. |
| Cool On is not in the display.                                                          | System setting is not set to Cool<br>and/or the temperature setting is<br>not set below room temperature. | Set the system setting to Cool and set the temperature setting below the room temperature. |
| Wait is in the display.                                                                 | Compressor minimum off timer is active.                                                                   | Wait up to five minutes for the cooling or heating (heat pump) equipment to turn on.       |
| "Screen Locked" appears on the<br>screen and all or some of the<br>keys do not respond. | The keypad is fully or partially locked.                                                                  | Check Installer Setup Number 0670 to change keypad locked options.                         |

### Table 15. Troubleshooting. (Continued)

# COMPATIBILITY

Recommend the following products for use with the VisionPRO® IAQ.

#### Table 16. Humidifiers

| HE440A1005—Powered Steam Humidifier with 13 gpd capacity               |
|------------------------------------------------------------------------|
| HE365A1006—Powered Bypass Flow-through humidifier with 18 gpd capacity |
| HE265A1007—Bypass Flow-through humidifier with 17 gpd capacity         |
| HE225A1006—Bypass Flow-through humidifier with 12 gpd capacity         |

### Table 17. Dehumidifier

| DH90A1007—90 Pint Whole House Dehumidifier |  |
|--------------------------------------------|--|

### Table 18. Ventilation

| HR150B1005—heat recovery ventilator 150cfm with built in defrost   |
|--------------------------------------------------------------------|
| HR200B1005—heat recovery ventilator 200cfm with built in defrost   |
| ER150B2006—energy recovery ventilator 150cfm with built in defrost |
| ER150C2004—energy recovery ventilator 150cfm with no defrost       |
| ER200B2006—heat recovery ventilator 200cfm with built in defrost   |
| ER200C2004—heat recovery ventilator 200cfm with no defrost         |
| EARD5—5" round damper NC Power Open/Spring Close                   |
| EARD6—6" round damper NC Power Open/Spring Close                   |
| EARD7—7" round damper NC Power Open/Spring Close                   |
| EARD8—8" round damper NC Power Open/Spring Close                   |

Following is a list of compatible communicating products. Table 19. Communicating Products

| THM5421C—Equipment Interface Module Universal up to 4H2C systems    |  |  |
|---------------------------------------------------------------------|--|--|
| T8635L1013*—3H3C communicating Thermostat                           |  |  |
| W8635A1006—Equipment Interface Module for 2H2C conventional systems |  |  |
| W8635B1004—Equipment Interface Module for 2H2C heat pump systems    |  |  |
| W8735A1005—EnviraCOM Serial Port Adapter                            |  |  |
| W8735B1003—Telephone Access Module                                  |  |  |
| W8735D1009—Telephone Access Module two Channel communicating        |  |  |
| W8735D1017—Telephone Access Module four channel communicating       |  |  |
| W8835A1004—Envirazone Zone Panel                                    |  |  |
| C7835A1009—Communicating Discharge Air Sensor                       |  |  |
| W8703A1003—Damper Interface Module                                  |  |  |
| L7224C1004—120VAC Electronic Aquastat                               |  |  |
| L7248—Aquastat                                                      |  |  |
| R7184—Oil Primary                                                   |  |  |

\* T8635L thermostats used with TH9421C thermostats must be used with a W8835A Zone Panel and the TH9421C must be the Master Zone Controller (zone 1 thermostat)

#### Table 20. UV Lights

| UV100E2009 |  |
|------------|--|
| UV100E1043 |  |
| UV100E3007 |  |

#### Automation and Control Solutions

Honeywell International Inc. 1985 Douglas Drive North Golden Valley, MN 55422

Honeywell Limited-Honeywell Limitée 35 Dynamic Drive Toronto, Ontario M1V 4Z9 customer.honeywell.com

# Honeywell

 U.S. Registered Trademark
 2011 Honeywell International Inc.
 US Patent No. 6,208,263; 6,373,376; 6,448,901; 6,926,076; 7,044,397; D509151; H25192; H25193 and other patents pending 68-0287—04 M.S. Rev. 03-11
 Printed in U.S.A.

Download from Www.Somanuals.com. All Manuals Search And Download.

Free Manuals Download Website <u>http://myh66.com</u> <u>http://usermanuals.us</u> <u>http://www.somanuals.com</u> <u>http://www.4manuals.cc</u> <u>http://www.4manuals.cc</u> <u>http://www.4manuals.cc</u> <u>http://www.4manuals.com</u> <u>http://www.404manual.com</u> <u>http://www.luxmanual.com</u> <u>http://aubethermostatmanual.com</u> Golf course search by state

http://golfingnear.com Email search by domain

http://emailbydomain.com Auto manuals search

http://auto.somanuals.com TV manuals search

http://tv.somanuals.com